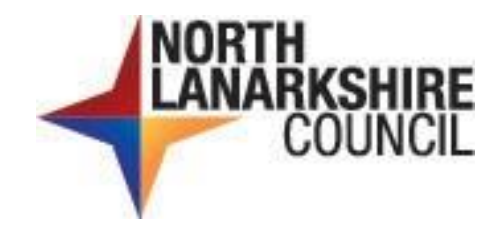

## Council Incident Reporting and Information System (CIRIS)

User guide

| Version control          |                                              |             |         |                 |         |  |  |
|--------------------------|----------------------------------------------|-------------|---------|-----------------|---------|--|--|
| Author                   | thor David Glassford Contact David Glassford |             |         |                 |         |  |  |
| Owner                    | Fiona Duddy                                  |             | Contact | Fiona Duddy     |         |  |  |
| Date                     | 04/08/2023                                   | Version No. | 3.0     | Document status | Current |  |  |
| Governance Committee n/a |                                              | n/a         |         | Date approved   | n/a     |  |  |
| Review c                 | late                                         | n/a         |         |                 |         |  |  |

## Strategic Alignment

| Consultation and Distribution Record |                                      |     |  |  |  |  |
|--------------------------------------|--------------------------------------|-----|--|--|--|--|
| <b>Consultation Process</b>          | ו/a                                  |     |  |  |  |  |
|                                      |                                      |     |  |  |  |  |
| Challanda Island                     | Contacts identified for each service |     |  |  |  |  |
| Stakeholders                         | n/a                                  | n/a |  |  |  |  |
| Distribution Available via MyNL      |                                      |     |  |  |  |  |

| Change                                      | e record |                                                                                                    |                 |  |  |  |
|---------------------------------------------|----------|----------------------------------------------------------------------------------------------------|-----------------|--|--|--|
| Date .<br>15/03/2023 Author David Glassford |          |                                                                                                    |                 |  |  |  |
| Change made                                 |          | Update section 1Note for schools to reflect that Connect no<br>longer available. Update section 2 to reflect that Connect no<br>longer available. |                 |  |  |  |
| <b>Date</b> 04/08/2023                      |          | Author                                                                                                    | David Glassford |  |  |  |
| Change made                                 |          | Update section 1 with new process for school users to obtain login and password.                                                                  |                 |  |  |  |

## Contents

| 1.0   | How              | do I register as a CIRIS user?                                                                 | 1          |
|-------|------------------|------------------------------------------------------------------------------------------------|------------|
| 2.0   | How              | do I access CIRIS?                                                                             | 3          |
| 3.0   | How              | do l input an incident?                                                                        | 5          |
| 3.1   | Page             | 1 – Incident details                                                                           | 6          |
| 3.2   | Page             | 2 – Injured person's details                                                                   | 8          |
| 3.3   | Page             | 3 – Injury details                                                                             | 9          |
| 3.4   | Page             | 4 – Incident description                                                                       | .10        |
| 3.5   | Page             | 5 – Witness details                                                                            | .11        |
| 3.6   | Page             | 6 – F2508 Report of an injury or dangerous occurrence                                          | .12        |
| 3.7   | Page             | 7 – Responsible manager                                                                        | .13        |
| 4.0   | l've re          | eceived an email from the CIRIS system. What do I do?                                          | .14        |
| 5.0   | l need           | to approve an incident but I don't have the CIRIS email. What do I do?                         | .19        |
| 6.0   | I have           | additional information I want to attach to an incident. How do I do this?                      | . 20       |
| 7.0   | l have<br>I find | been asked to return an action plan relating to a health and safety report. How the report?    | do<br>. 24 |
| 8.0   | How              | do I find a specific incident?                                                                 | . 26       |
| 9.0   | An en<br>can l j | nployee involved in an accident has asked for a copy of the accident report. How provide this? | . 27       |
| Appen | dix 1            | Types of incident                                                                              | . 28       |
| Appen | dix 2            | RIDDOR reportable incidents                                                                    | . 30       |

## 1.0 How do I register as a CIRIS user?

Before carrying out any tasks on CIRIS you need to be registered as a user. User roles are defined as:

| Input   | Requires only to input incident details onto the system                                                                                                    |
|---------|----------------------------------------------------------------------------------------------------|
| Manager | Will be identified as a responsible person in the case of an incident and will<br>be required to comment on the circumstances of the incident and any<br>actions to prevent a recurrence |
| View    | Requires only to view incident details                                                                                                    |

In addition to being allocated a role, users are also given an access restriction. These are defined as:

| Service  | User can access incidents for the whole of the service in which they work              |
|----------|----------------------------------------------------------------------------------------|
| Section  | User can access incidents for a specific section within the service in which they work |
| Workbase | User can access incidents only for a specific work location within a section           |

To register as a user, please email the following details to the Occupational Safety and Wellbeing Team at <u>healthandsafety@northlan.gov.uk</u>

- Forename and surname
- Network login (this is the username a user would type to access their computer)
- Email address and contact telephone number
- The service, section and premises in which you work
- Your designation
- The CIRIS role you require (input, manager, view)
- The access restriction you require (service, section, workbase)

You will be notified of your registration by return email.

#### Note for users in schools

Previously, CIRIS users in schools accessed the system via Connect. As Connect is no longer available CIRIS can be accessed either by:-.

- Accessing the CIRIS URL directly http://cirisprnlweb01/ciris/ Or
- Through a link on the front page of MyNL (Incident Reporting CIRIS)

Login using the same details as previously issued when using Connect, for example nlcschools\12399bloggsjose

If you are a new user you should contact the IT Service desk and request a CIRIS account login and password.

If you have forgotten your login and password you should contact the IT Service desk.

Having obtained a login, this, together with the list of user information provided above, should be forwarded to the Occupational Safety and Wellbeing Team at <u>healthandsafety@northlan.gov.uk</u>.

## 2.0 How do I access CIRIS?

The CIRIS URL can be found on <u>InsideNL</u> or on <u>MyNL</u> in the Links section at the bottom of the homepage.

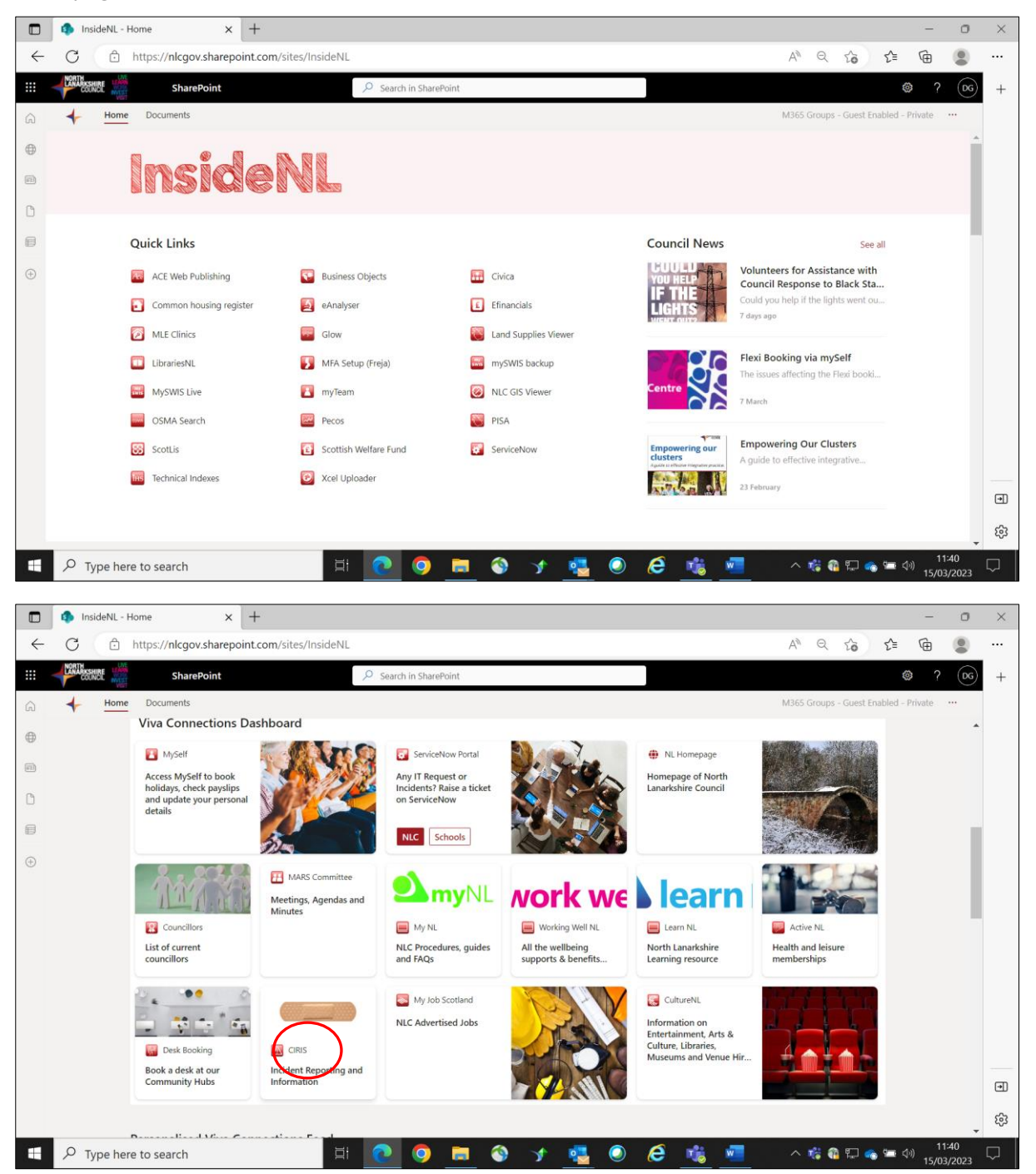

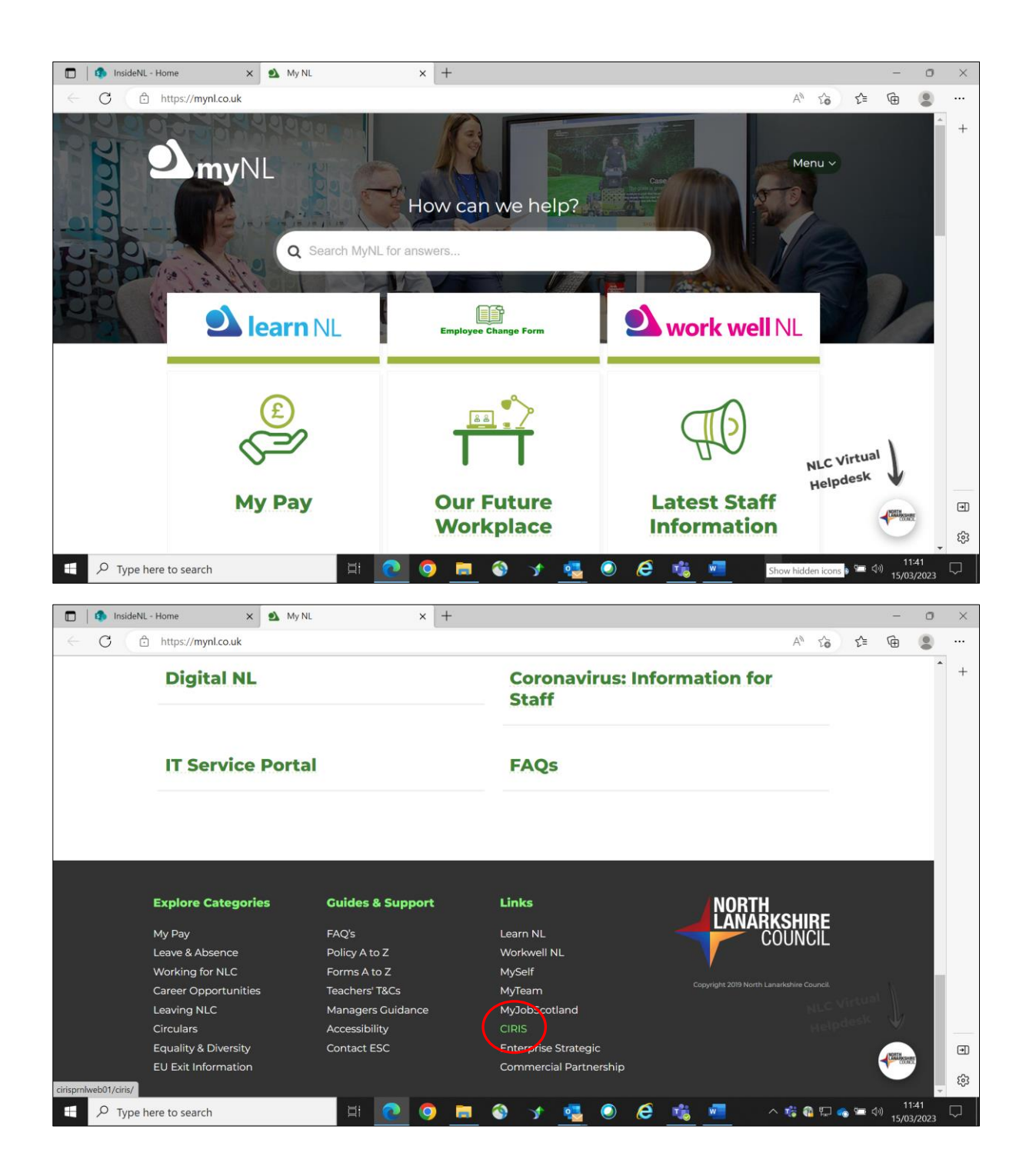

[return to Contents page]

## 3.0 How do I input an incident?

From the CIRIS homepage, select **Incident – Create** from the top left of the menu bar.

| CIRIS                                                                                   | × +         |                                |      |       | - 0 ×           |
|-----------------------------------------------------------------------------------------|-------------|--------------------------------|------|-------|-----------------|
| $\leftrightarrow$ $\rightarrow$ $G$ $\blacktriangle$ Not secure   cirisprnlweb01/ciris/ |             |                                | Q 10 | ₹_≡   | Not syncing 🕘 … |
| INCIDENT REPORTING AND INFORMATION S                                                    | YSTEM.      |                                |      |       | Lanarkshire     |
| Home Incidents Property Corrective Actions System RA Register CIRIS Help                |             |                                | _    | _     |                 |
| Search<br>Service apported<br>Service apported                                          |             |                                |      |       |                 |
| Create Incident                                                                         |             | Create Corrective Action       |      |       |                 |
| Search Incidents                                                                        | RA Register | Search Corrective Action       |      |       |                 |
| ,<br>Incidents awaiting approval                                                        |             | Outstanding Corrective Actions |      |       |                 |
| External links                                                                          |             |                                |      |       |                 |
| Reports                                                                                 | Training    | Quality Assurance              |      |       |                 |
| CIRIS Information                                                                       |             | Risk & Insurance               |      |       |                 |
|                                                                                         |             |                                |      |       |                 |
|                                                                                         |             |                                |      |       |                 |
|                                                                                         |             |                                |      |       |                 |
|                                                                                         |             |                                |      |       |                 |
| cinsprniwebu i/cins/incident.wizard/Lreateincident.aspx                                 | 6 6 - 6     |                                |      |       | 14:59           |
| Type here to search                                                                     |             | Y 🥶 🕗 🚾 🔟                      |      | ~ 🐴 🧁 | 11/11/2021 29   |

This will take the user to the first of up to 7 incident data input pages.

## 3.1 Page 1 – Incident details

| CIRIS                                                                                                    | ×                     | +                                 |         |       |            |              |            | - 8 ×               |
|----------------------------------------------------------------------------------------------------|-----------------------|-----------------------------------|---------|-------|------------|--------------|------------|---------------------|
| $\leftarrow$ $\rightarrow$ $\bigcirc$ $\bigcirc$ $\bigcirc$ $\bigcirc$ $\bigcirc$ Not secure   cirisprnlweb01/ciri | s/IncidentWizard/Crea | telncident.aspx                   |         |       | ର୍ ମ       | δ <b>Σ</b> ≡ | Ē          | Not syncing 🕘 …     |
| INCIDENT REPORTING AND INFORM.<br>David Glassford (northlan/GlassfordD).                                           | ATION SYSTEM          | -                                 |         |       |            |              |            | Lanarkshire         |
| Home Incidents Property Corrective Actions System RA Register CIRIS Help                                           |                       |                                   |         |       |            |              |            |                     |
| CREATE NEW                                                                                                    | INCIDENT              |                                   |         |       |            |              |            |                     |
| INCIDENT DETAILS<br>You are on step 1 or 7                                                                         |                       |                                   |         |       | Next       |              |            |                     |
| Incodent Defails<br>Service<br>Type of Incident                                                                    |                       | Section                           | ×       |       |            |              |            |                     |
| Location Details<br>Council Property<br>Building Name                                                              |                       | Show Property Search              |         |       |            |              |            |                     |
| Number                                                                                                    |                       | Sub Premises                      |         |       |            |              |            |                     |
| Sore                                                                                                    |                       |                                   |         |       |            |              |            |                     |
| Towr<br>Post Code                                                                                                  | 2                     |                                   |         |       |            |              |            |                     |
| Further Details                                                                                                    |                       |                                   |         |       |            |              |            |                     |
| Date of Inciden                                                                                                    | r 🗸                   | Time of Incident (24 hr<br>clock) |         |       |            |              |            |                     |
| Date Reported                                                                                                    | · ·                   |                                   |         |       |            |              |            |                     |
| Reported To                                                                                                    |                       | Designation                       | 2       |       |            |              |            |                     |
| Telephone Number                                                                                                   |                       |                                   |         |       |            |              |            |                     |
| Was anyone injured or<br>involved?                                                                                 |                       | Allocate Workbase                 | ×       |       |            |              |            |                     |
|                                                                                                    |                       |                                   |         |       | Next       |              |            |                     |
| F P Type here to search                                                                                            | ä 💽 🤅                 | 9 💻 🔇                             | ) 🤺 💶 ! | o 🗾 🗖 | <b>j</b> i | ~ 🚳          | <b>e</b> 📼 | 15:03<br>11/11/2021 |

Information fields for this screen are as follows:

| Service                                                                     | The service with responsibility for managing the work activity being carried out at the time of the incident                                                                                                    |
|-----------------------------------------------------------------------------|----------------------------------------------------------------------------------------------------|
| Section                                                                     | The section of the service with responsibility for managing the work activity being carried out at the time of the incident                                                                                                    |
| Type of incident                                                            | Select the definition that best describes the type of incident that occurred. Examples of types of incident are provided at <u>Appendix 1</u> .                                                                                                    |
| Council property                                                            | Select the tick box if the incident occurred on council premises.<br>This indicates council managed premises. <b>It does not include</b><br><b>council houses.</b>                                                                                                    |
| Building name, Number,<br>Sub premises, Street,<br>Locality, Town, Postcode | When the Council property tick box is selected, the <b>Property</b><br><b>Search</b> option must be used to complete these details.<br>Where the Council property tick box is not selected, the user<br>has the option of using the <b>Property Search</b> or free typing to<br>complete these details. |
|                                                                             | The <b>Sub premises</b> field allows for sub premises within a premises to be identified e.g. Flat 1, 25 Anystreet, Motherwell.                                                                                                    |
| Date of incident                                                            | Date on which incident occurred. Use automatic calendar.<br>Date format is DD/MM/YYYY                                                                                                    |
| Time of incident                                                            | Time at which incident occurred. Time must be entered in 24 hour clock format HH:MM                                                                                                    |

| Date reported                     | Date on which incident was reported. Use automatic calendar.<br>Date format is DD/MM/YYYY                                                                                                    |
|-----------------------------------|----------------------------------------------------------------------------------------------------|
| Reported to                       | Name of the person the incident was reported to in the first instance                                                                                                    |
| Designation                       | Job title of the person the incident was first reported to                                                                                                    |
| Telephone number                  | Telephone number of the person the incident was reported to                                                                                                    |
| Was anyone injured or<br>involved | If a person was injured or involved in the incident then the tick<br>box should be selected (box is ticked by default). Where more<br>than one person was injured or involved, a separate report for<br>each person must be completed. Ticking this box activates<br>pages 2 and 3 of the CIRIS incident record.<br>Note the requirement is to indicate if anyone was injured <b>or</b><br>involved. There should be very few circumstances when a<br>person was not involved in an incident. |
| Allocate workbase                 | Select the premises from where the work activity that was taking place at the time of the incident is managed.                                                                                                    |

When the fields have been completed select **Next** to move to input page 2.

The CIRIS system attempts to prevent duplicate incidents being entered onto the system at this point. You will be presented with the screen below. If the list of incidents contains a duplicate of the incident you are entering, select **Cancel input**. Otherwise select **Continue**.

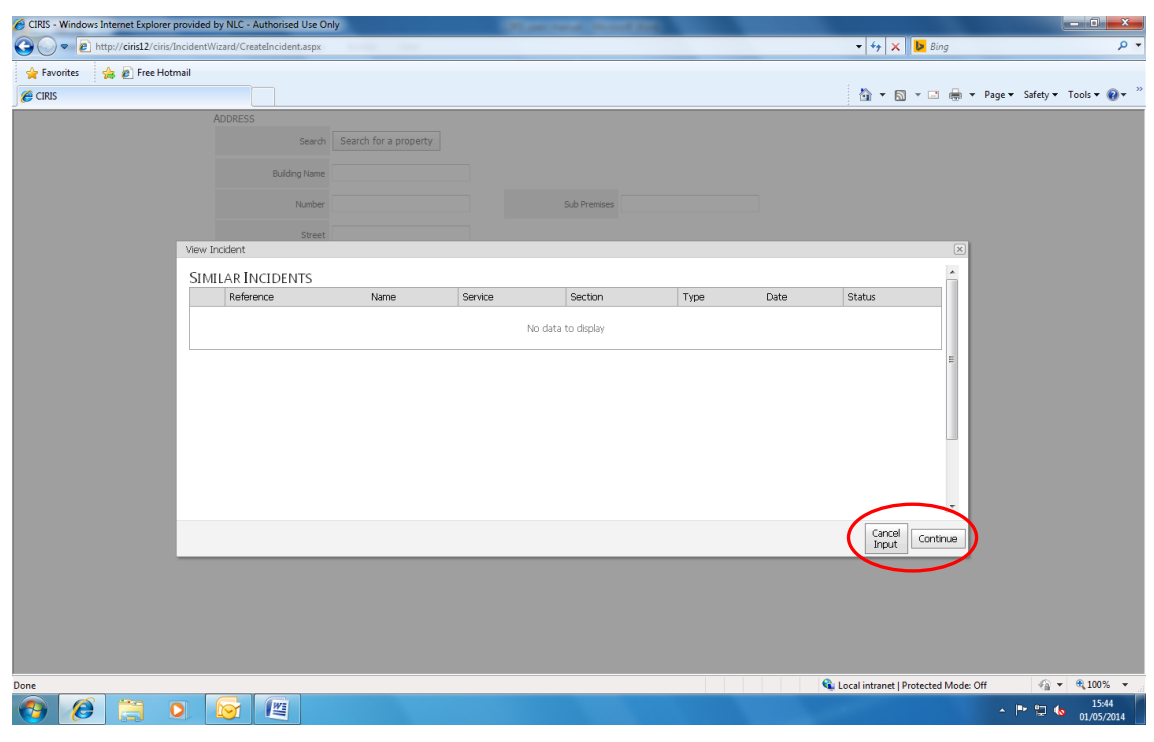

[return to <u>Contents</u> page]

#### 3.2 Page 2 – Injured person's details

| Council's Incident Reporting and X                                                          | × +                     | í.                      |         |            |      | -     | -                                              | ٥         | ×           |
|---------------------------------------------------------------------------------------------|-------------------------|-------------------------|---------|------------|------|-------|------------------------------------------------|-----------|-------------|
| $\leftarrow$ $\rightarrow$ $\bigcirc$ $\bigcirc$ $\land$ Not secure   cirisprnlweb01/ciris/ | IncidentWizard/CreateIn | cident.aspx             |         |            | Q 10 | ל_≡   | Not synci                                      | ng 🙎 .    |             |
| INCIDENT REPORTING AND INFORMA<br>David Glassford (northlam\GlassfordD).                    | tion System.            |                         |         |            |      |       |                                                | Lanarkshi | ire<br>acti |
| Home Incidents Property Corrective Actions System RA Register CIRIS Help                    |                         |                         |         |            |      |       |                                                |           |             |
| CREATE NEW ]                                                                                | NCIDENT                 |                         |         |            |      |       |                                                |           |             |
| INJURED PERSON DI<br>YOU ARE ON STEP 2 OF 7                                                 | TAILS                   |                         |         | Prev       | Next |       |                                                |           |             |
| Name                                                                                        |                         |                         |         |            |      |       |                                                |           |             |
| Forename                                                                                    |                         | Sumame                  |         |            |      |       |                                                |           |             |
| Appress<br>Search                                                                           | Search for a property   |                         |         |            |      |       |                                                |           |             |
| Building Name                                                                               |                         |                         |         |            |      |       |                                                |           |             |
| Number                                                                                      |                         | Sub Premises            |         |            |      |       |                                                |           |             |
| Street                                                                                      |                         |                         |         |            |      |       |                                                |           |             |
| Locality                                                                                    |                         |                         |         |            |      |       |                                                |           |             |
| Town                                                                                        |                         |                         |         |            |      |       |                                                |           |             |
| Post Code                                                                                   |                         |                         |         |            |      |       |                                                |           |             |
| Further Details                                                                             |                         |                         |         |            |      |       |                                                |           |             |
| Date of Birth                                                                               | ×                       | Age at date of incident |         |            |      |       |                                                |           |             |
| Gender                                                                                      | O Male O Female         | Telephone Number        |         |            |      |       |                                                |           |             |
| Status                                                                                      | ×                       |                         |         |            |      |       |                                                |           |             |
|                                                                                             |                         |                         |         | Prev       | Next |       |                                                |           |             |
|                                                                                             |                         |                         |         |            |      |       |                                                |           |             |
|                                                                                             |                         |                         |         |            |      |       |                                                |           |             |
|                                                                                             |                         |                         |         |            |      |       |                                                |           |             |
| P Type here to search                                                                       | H 💽 🥭                   | 🧿 🛤 🚳 🤟                 | · 🧔 🥥 🛚 | <b>- 1</b> |      | ~ 🚳 🥌 | い<br>い<br>つ<br>し<br>つ<br>し<br>い<br>い<br>い<br>い | 15:19     | 29          |

The information requirements on this screen are straightforward. Use the **Search for a property** facility wherever possible to ensure consistency in data entry. The address details provided **must be the injured person's home address**, not their work address or the address of the incident location.

Complete the information as fully as possible, **including Date of birth**. Where Council employee is selected as the injured person's Status, a drop down list of Occupations will become available for selection.

If the injured person is a council employee and is a member of a trade union and has given their consent for the incident details to be provided to their union, select the appropriate trade union name from the Union drop down list.

### 3.3 Page 3 – Injury details

| 🔲   🕂 Council's Incident Reporting and 🗙 🗅 CIRIS                                                                                                    | × +                                                                                                    |                                                                                                    |           |    |        | - 8 ×                                                 |
|----------------------------------------------------------------------------------------------------|----------------------------------------------------------------------------------------------------|----------------------------------------------------------------------------------------------------|-----------|----|--------|-------------------------------------------------------|
| $\leftarrow$ $\rightarrow$ $C$ $\blacktriangle$ Not secure   cirisprnlweb01/ciris/IncidentWize                                                                                                    | ard/CreateIncident.aspx                                                                                                    |                                                                                                    | Q         | τõ | £^≡ I  | Not syncing 🔵 …                                       |
| INCIDENT REPORTING AND INFORMATION SY<br>David Glassford (northlan(GlassfordD).                                                                                                    | STEM.                                                                                                    |                                                                                                    |           |    |        | Lanarkshire<br>Council                                |
| Home Incidents Property Corrective Actions System RA Register CIRIS Help                                                                                                    |                                                                                                    |                                                                                                    |           |    |        |                                                       |
| CREATE NEW INCIDENT                                                                                                    |                                                                                                    |                                                                                                    |           |    |        |                                                       |
| INJURY DETAILS<br>YOU ARE ON STEP 3 OF 7                                                                                                    |                                                                                                    |                                                                                                    | Prev Next |    |        |                                                       |
| Nature of main Injury                                                                                                    | ×                                                                                                    |                                                                                                    |           |    |        |                                                       |
| BODY PART(S) INURED                                                                                                    |                                                                                                    |                                                                                                    |           |    |        |                                                       |
| Main Body Part Injured                                                                                                    | ~                                                                                                    |                                                                                                    |           |    |        |                                                       |
| Other                                                                                                    |                                                                                                    |                                                                                                    |           |    |        |                                                       |
| Unter Boxy Fart(s) applied Adde - Left Adde - Right Ande - Right American - Right American - Right American - Right American - Right Fingers - Left - First finger Fingers - Left - First finger First - First finger First - First finger First - First finger First - First finger First - First finger First - First finger First - First First Fir | Fingers - Right - More than one finger<br>Fingers - Right - Pinke<br>Fingers - Right - Second finger<br>Fingers - Right - Third finger<br>Fingers - Right - Third finger<br>Foot - Lift<br>Foot - Right<br>Final - Lift<br>Hand - Inght<br>Head (including eyes, nose, face etc.)<br>Lag - Lift | teg - Right     texck     texck     Toes - Right foot     Toes - Right foot     Turk - Back     Turk - Other (specify)     Wridebody - more than one part injured     Wrist - Left     Wrist - Right |           |    |        |                                                       |
| Trunk - Other Kind of Accident                                                                                                    | ×                                                                                                    |                                                                                                    |           |    |        |                                                       |
|                                                                                                    |                                                                                                    |                                                                                                    | Prev Next |    |        |                                                       |
| 🛨 🔎 Type here to search 🛛 🗮 🤇                                                                                                    | 🤌 🧿 🚍                                                                                                    | lea y 🙀 🥥                                                                                                    | 🐖 🤹       | ~  | -<br>- | ta ta do 15:25 ta ta ta ta ta ta ta ta ta ta ta ta ta |

Details of any injury suffered as a result of an incident are recorded on this page. To aid incident analysis, users should use the **Nature of main injury**, **Main body part injured** and **Kind of accident** drop down boxes to provide descriptions. The **Other please specify** options in these drop down lists should be used only by exception.

If no injury has been suffered e.g. as a result of a near miss, and the **No apparent injury** option is selected from the **Nature of main injury** drop down list, the **Main body part injured** drop down list defaults to **No part injured** and becomes unavailable for selection.

Where more than one body part is affected in an incident, the main site of injury should be identified using the **Main body part injured** drop down list. Other sites of injury can be identified from the tick boxes listed under the heading **Other body part(s) injured**.

If the **Kind of accident** selected from the drop down list is **Injured while handling**, **lifting or carrying**, a **Was injury a result of physical effort?** tick box will appear. If the injury occurred as a result of the application of physical effort in lifting, carrying, pushing, pulling, throwing or catching an object or person (either directly or via a piece of equipment such as a hoist), then the tick box should be selected.

If the **Kind of accident** selected from the drop down list is **Fall from height**, a **Height** (**Centimetres**) information box will appear. The height in centimetres (number only, cm, centimetres etc not required) from where the fall took place should be entered.

### 3.4 Page 4 – Incident description

| 🗖   🕂 Council's Incident Reporting and 🗙 🎦 CIRIS                                      | x +                                                |      |      |       | - 5 ×                         |
|---------------------------------------------------------------------------------------|----------------------------------------------------|------|------|-------|-------------------------------|
| $\leftarrow$ $\rightarrow$ $ m G$ $ m (a)$ Not secure $ m (c)$ cirisprn/web01/c       | iris/IncidentWizard/CreateIncident.aspx            |      | ର୍ 🏠 | 5⁄≡   | Not syncing 📳 …               |
| INCIDENT REPORTING AND INFOR                                                          | mation System.                                     |      |      |       |                               |
| Home Incidents Property Corrective Actions System RA Register CIRIS                   | Help                                               |      |      |       |                               |
| Create Ne                                                                             | W INCIDENT                                         |      |      |       |                               |
| Incident Desc<br>You are on step 4 or                                                 | RIPTION<br>F 7                                     | Prev | Next |       |                               |
| Description                                                                           |                                                    |      |      |       |                               |
| reportable und<br>REDOOR<br>Was any time 3 days<br>(relates to<br>emplyees)<br>Reason | Yes     ® No       Yes     ® No       Assalut Name | Prev | Next |       |                               |
| ₽ Type here to search                                                                 | H 💽 💪 🏮 🖬 🚳 👉 🦉 🔍 🖷                                | 1    |      | ^ 🐔 🕳 | ■ 転 ゆ 16:12<br>11/11/2021 129 |

A description of the incident should be entered in the free text **Description** box. As full a description as possible should be provided.

Where a description is of some length, it may be typed in a MS Word document or similar and attached to the incident record – see section 6.0.

**Is this accident reportable under RIDDOR?** If the incident is reportable to the Health and Safety Executive under the Reporting of Injuries, Diseases and Dangerous Occurrences Regulations (RIDDOR), then select the **Yes** button. Otherwise select **No**. Selecting Yes in response to the RIDDOR question will activate page 5 of the CIRIS incident record.

Further information on RIDDOR is available at <u>Appendix 2</u>.

**Was any time lost more than 3 days? (relates to employees only)** If the incident resulted in the affected employee being absent from work for more than 3 days, then select **Yes**.

**Reason** If the incident has been identified as a RIDDOR incident then this field is disabled. If the incident has been identified as not being a RIDDOR incident then a reason as to why must be identified. Choose from the following options in the drop down list:

| Incident not work related | Incident occurred but did not arise out of or in connection with<br>work. Consider if the incident happened as a result of the way<br>a work activity was organised, the way equipment or |
|---------------------------|----------------------------------------------------------------------------------------------------|
|                           | substances were used, or if the condition of the premises or<br>working environment contributed.                                                                                          |
| Minor injury              | The injury is not reportable to the Health and Safety Executive as a specified injury                                                                                                    |
| No injury                 | No injury was suffered as a result of the incident                                                                                                    |

| Not reportable by NLC | The incident may have resulted in an injury that is reportable to |
|-----------------------|-------------------------------------------------------------------|
|                       | the Health and Safety Executive, but reporting is not the         |
|                       | responsibility of NLC. For example, a contractor is injured       |
|                       | while carrying out work on behalf of NLC, or an employee of       |
|                       | another employer is carrying out work on NLC premises e.g. an     |
|                       | NHS employee working in NLC premises.                             |
|                       |                                                                   |

**Assailant name** This field will only be available if, on page 1, **Violent incident** has been selected from the **Type of incident** drop down list. The name of the perpetrator must be entered in this field. Use of initials or any sort of reference number is not acceptable.

[return to <u>Contents</u> page]

### 3.5 Page 5 – Witness details

| □                                                                                                    | CIRIS            | × +   |      |               |   | - @ ×                       |
|----------------------------------------------------------------------------------------------------|------------------|-------|------|---------------|---|-----------------------------|
| $\leftarrow$ $\rightarrow$ $\bigcirc$ $\bigcirc$ $\land$ Not secure   cirisprnlweb01/ciris/IncidentWizard/Creation                                  | ateIncident.aspx |       | Q    | τ₀ <b>τ</b> ≡ | Ē | Not syncing 🙎 …             |
| Incident Reporting and Information System.<br>David Glasford (northlan(GlasfordD).<br>Hore Incident Report Carlos Actors System RARepter CIRIS Help |                  |       |      |               |   | Lanarkshire                 |
| CREATE NEW INCIDENT                                                                                                    |                  |       |      |               |   |                             |
| WITNESS DETAILS<br>You are on step 5 or 7                                                                                                    |                  | Prev  | Next |               |   |                             |
| WITNESS 1                                                                                                    |                  |       |      |               |   |                             |
| Forename                                                                                                    | Sumame           |       |      |               |   |                             |
| Acoress<br>Search Find Address                                                                                                    |                  |       |      |               |   |                             |
| Building Name                                                                                                    |                  |       |      |               |   |                             |
| Number                                                                                                    | Sub Premises     |       |      |               |   |                             |
| Street                                                                                                    |                  |       |      |               |   |                             |
| Locality                                                                                                    |                  |       |      |               |   |                             |
| Town                                                                                                    |                  |       |      |               |   |                             |
| Past Code                                                                                                    |                  |       |      |               |   |                             |
| Telephone                                                                                                    | Council Employee |       |      |               |   |                             |
| WITNESS 2                                                                                                    |                  |       |      |               |   |                             |
| Forename                                                                                                    | Surname          |       |      |               |   |                             |
| Address Search Find Address                                                                                                    |                  |       |      |               |   |                             |
| Building Name                                                                                                    |                  |       |      |               |   |                             |
| Number                                                                                                    | Sub Premises     |       |      |               |   |                             |
| Street                                                                                                    |                  |       |      |               |   |                             |
| Locality                                                                                                    |                  |       |      |               |   |                             |
| Town                                                                                                    |                  |       |      |               |   |                             |
| Post Code                                                                                                    |                  |       |      |               |   |                             |
| 🛨 🔎 Type here to search 🛛 🖾 🧑 🌔                                                                                                    | ê 🏮 🗮 🚳 🦅        | 🥶 🔘 🐖 |      | ~ 🚳           | - | に<br>13:58<br>12/11/2021 27 |

If there were any witnesses to the incident then their details should be entered on this page. The witness's home address details should be entered rather than their workplace address. Use the Find Address option to ensure consistency of data entry.

## 3.6 Page 6 – F2508 Report of an injury or dangerous occurrence

| Welcome to intranet - Connect X        Ber Dangerous occurrences - RIDDC X                                                                                                    | CIRIS                                                                                                    | × +   |           |       | - ø ×                    |
|----------------------------------------------------------------------------------------------------|----------------------------------------------------------------------------------------------------|-------|-----------|-------|--------------------------|
| $\leftarrow$ $\rightarrow$ C $\blacktriangle$ Not secure   cirisprnlweb01/ciris/IncidentWizard/Creat                                                                                                    | elncident.aspx                                                                                                    |       | Q         | £i €i | Not syncing 🕘 …          |
| INCIDENT REPORTING AND INFORMATION SYSTEM.<br>David Glassford (northian)(Glassford)).                                                                                                    |                                                                                                    |       |           |       | Lanarkshire<br>Cound     |
| Home Incidents Property Corrective Actions System RA Register CIRIS Help                                                                                                    |                                                                                                    |       |           |       |                          |
| CREATE NEW INCIDENT                                                                                                    |                                                                                                    |       |           |       |                          |
| F2508 REPORT OF AN INJURY OR DANGE<br>You are on stud 6 of 7                                                                                                    | ROUS OCCURRENCE                                                                                                    |       | Prev Next |       |                          |
| Organization Address<br>Did the incident happens at the above address?<br>Where all the incident happens<br>in which department or where on the provise and the<br>society happens<br>Were the import<br>Did the injured person<br>Reamber of days in hospital<br>HGE reference number<br>Date. Reported to HGE | Dec Cartes, Windonfihil Street, Hichterwell, Hill 148<br>Ves: Wine<br>vec Cantra<br>vec Cantra<br>vec Vec Cantra<br>vec Cantra<br>vec Cantra<br>vec Cantra<br>vec Vec |       | Prev Next |       |                          |
| Figure 1 A Type here to search                                                                                                    | 🌻 🗮 🚳 📝                                                                                                    | 🧧 🥥 🧕 |           | ^ 🚳   | ▲ 59 13:59 12/11/2021 27 |

This page becomes available for data entry if the incident has been identified as being reportable to HSE under RIDDOR by use of the option on page 4, **Incident description**. The information required reflects that of the HSE's F2508 RIDDOR form.

The first two data fields are set by default. If the incident did happen at the Civic Centre, then the **Did the incident happen at the above address?** option should be set to **Yes**.

| Where did the incident    | At someone else's premises                                   |
|---------------------------|--------------------------------------------------------------|
| happen?                   | Elsewhere in your organisation                               |
|                           | In a public place                                            |
| In which department or    | Free text box. Provide a brief description to expand on the  |
| where on the premises did | option selected above e.g. At someone else's premises – Cafe |
| the incident happen?      | Gelato, Wishaw, In a public place – Corner Smith Street and  |
|                           | Black Street, Glasgow                                        |
| Was the injury            | A fatality                                                   |
|                           | A major injury or condition                                  |
|                           | An over 7 day injury to an employee or self employed person  |
|                           | Dangerous occurrence                                         |
|                           | Hospitalisation of a member of the public                    |
|                           | Occupational disease                                         |
| Did the injured person    | Become unconscious                                           |
|                           | Need resuscitation                                           |
|                           | None of the above                                            |
|                           | Remain in hospital for more than 24 hours                    |

Other data fields on this page are as follows:

| Number of days in hospital | If the injured person was hospitalised, enter the number of<br>days they remained in hospital, if known. Note that the<br>unavailability of this information should not delay reporting.<br>This information can be provided at a later date. |
|----------------------------|----------------------------------------------------------------------------------------------------|
| HSE reference number       | This field will be completed by the Occupational Safety and Wellbeing Team after the incident has been reported to HSE.                                                                                                    |
|                            | Note for school users. As schools report RIDDOR incidents to HSE, they should complete this field.                                                                                                    |
| Date reported to HSE       | Date on which the incident was reported to HSE. Use automatic calendar. Date format is DD/MM/YYYY                                                                                                    |

[return to <u>Contents</u> page]

#### 3.7 Page 7 – Responsible manager

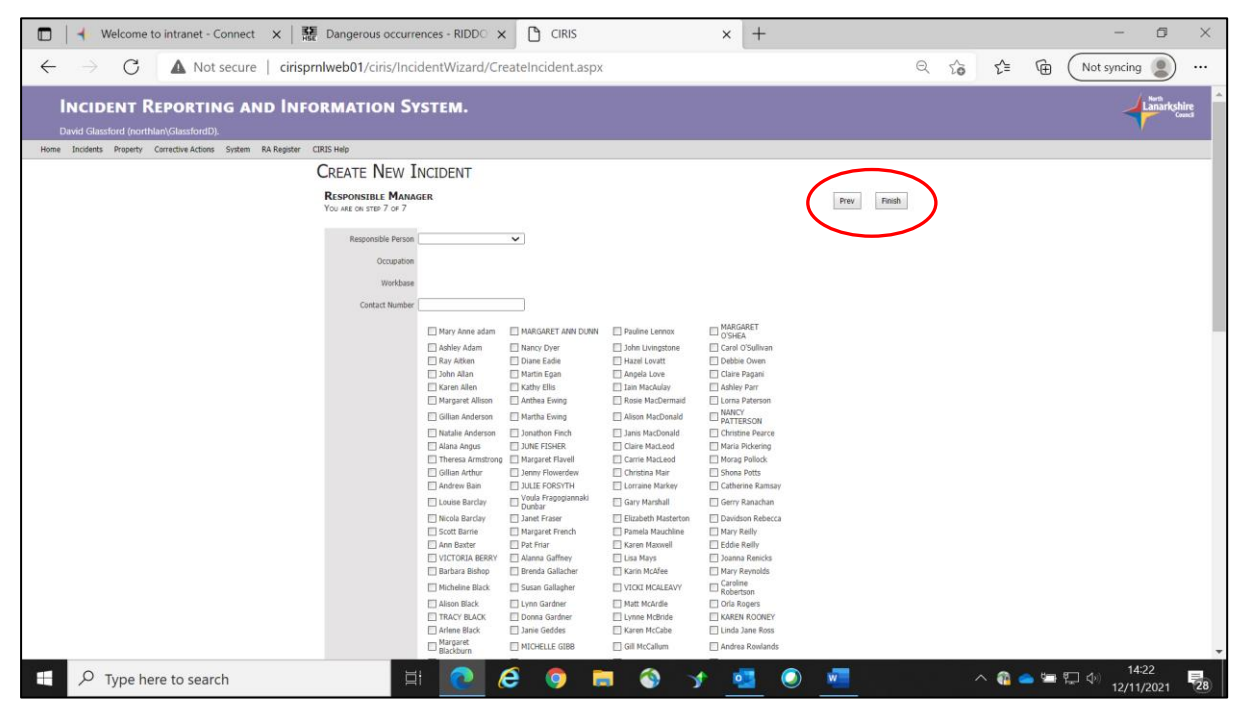

On this page, the name of the manager responsible for the work activity that was being carried out at the time of the incident will be noted. Use the **Responsible person** drop down list to identify the relevant manager. If the required manager's details are not on the list, contact the Occupational Safety and Wellbeing Team.

Other manager's who may have an interest in the incident can be identified by ticking the selection box beside their name in the **Other managers** list.

When the **Responsible person** and **Other managers** have been identified, select **Finish** to complete the incident record. The incident record is now awaiting the approval of the identified responsible person. They will receive an automated email informing them that an incident is awaiting their attention.

[return to Contents page]

## 4.0 I've received an email from the CIRIS system. What do I do?

You have received an email from the CIRIS system because you have been identified as a **Responsible person** on an incident record. The email will be similar to the one below.

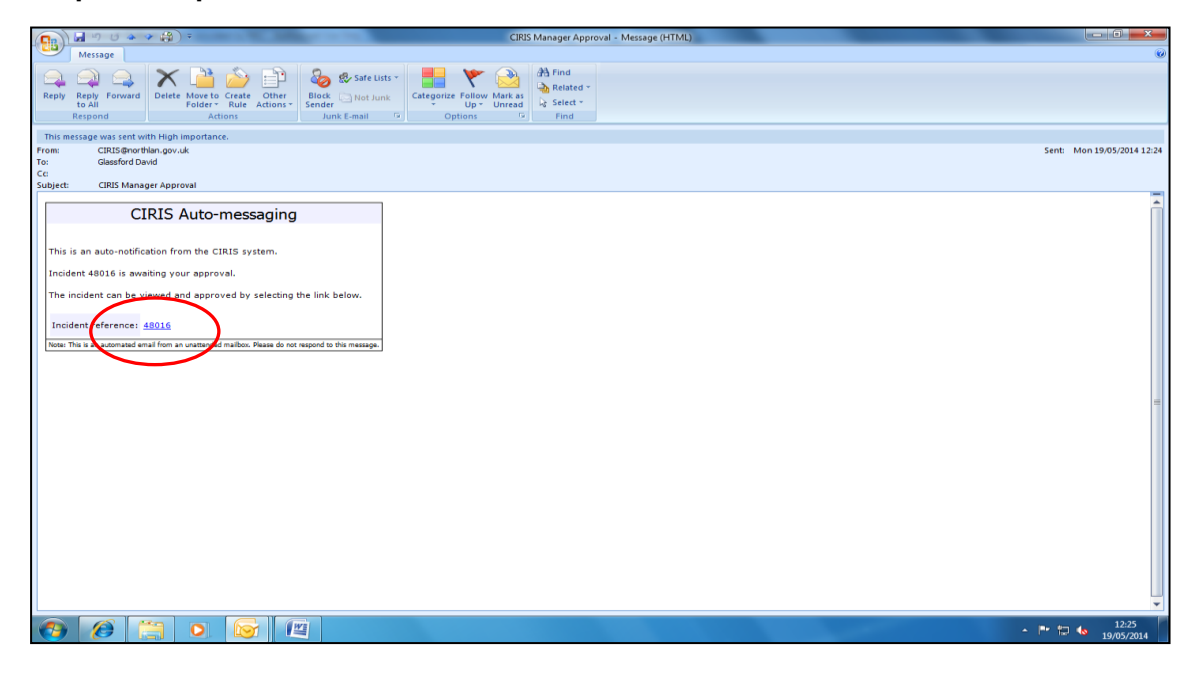

Each CIRIS incident is allocated a unique incident reference number. To view the incident details, click on the hyperlink in the email. The first page of the incident record will appear, as in the screen shot below.

| CIRIS - Windows Internet Explorer provided by NLC - Authorised Use Only |                                                                                                    |
|-------------------------------------------------------------------------|----------------------------------------------------------------------------------------------------|
| kttp://ciris12/ciris/ViewIncident.aspx?IncidentID=48016                 | - + X 🕨 Bing 🔎 -                                                                                                    |
| 👷 Favorites 🛛 🙀 🔊 Free Hotmail                                          |                                                                                                    |
| 88 • CIRIS K CIRIS X                                                    | 🦄 🔻 🔂 👻 🖃 🖷 👻 Page 🔻 Safety 👻 Tools 👻 🔞 👻                                                                                                    |
| INCIDENT REPORTING AND INFORMATION SYSTEM.                              | Lanarkshire<br>Cent                                                                                                    |
| Incidents Property Corrective Actions System About                      |                                                                                                    |
| VIEW INCIDENT INCIDENT REFERENCE: 48016                                 | Available Actions -                                                                                                    |
| Current Status: Awaiting Manager Approval - New                         |                                                                                                    |
| Ingident Injury Description Witness F2508 Responsible Person            |                                                                                                    |
| INCOENT DETAILS                                                         |                                                                                                    |
| Service Housing and Social Work Sector 1                                | Headquarters - Personnel                                                                                                    |
| Type of Inddent Personal injury incident                                | E                                                                                                    |
| LOCATION DETAILS                                                        |                                                                                                    |
| Cound Property Yes                                                      |                                                                                                    |
| Property Details                                                        |                                                                                                    |
| Motherwell                                                              |                                                                                                    |
| Incident status identifies                                              | Click on the page tabs to                                                                                                    |
| where the incident is in 🔤                                              | review the incident                                                                                                    |
| the approvals process                                                   | details                                                                                                    |
| 32211                                                                   |                                                                                                    |
|                                                                         | Scott House<br>Merry Street                                                                                                    |
| Was anyone injured or involved? Yes Allocate Workbase                   | Motherwell<br>ML1 IJE                                                                                                    |
| ۲. ( ا                                                                  | ▼                                                                                                    |
|                                                                         | 💊 Local intranet   Protected Mode: Off 🛛 🍕 👻 🔍 100% 👻                                                                                                    |
|                                                                         | <ul> <li>Image: Provide the second second secon</li></ul> |

You have been emailed by the system either as a result of a new incident being entered on the CIRIS system, or as a result of an incident you have previously approved being rejected by the Occupational Safety and Wellbeing Team for further comment.

Incident status categories are as follows.

| Current status                       | Meaning                                                                                                    |
|--------------------------------------|----------------------------------------------------------------------------------------------------|
| Awaiting Manager Approval -New       | This is a new incident that is awaiting review and approval for the first time.                                                                                                    |
| Awaiting Manager Approval - Comments | This is an incident you have previously<br>approved. However, the incident has been<br>rejected by the Occupational Safety and<br>Wellbeing Team. The reason for rejection<br>should be addressed and the incident re-<br>approved. |

Where an incident has been rejected, the reason for the rejection can be viewed in the incident **Action history.** 

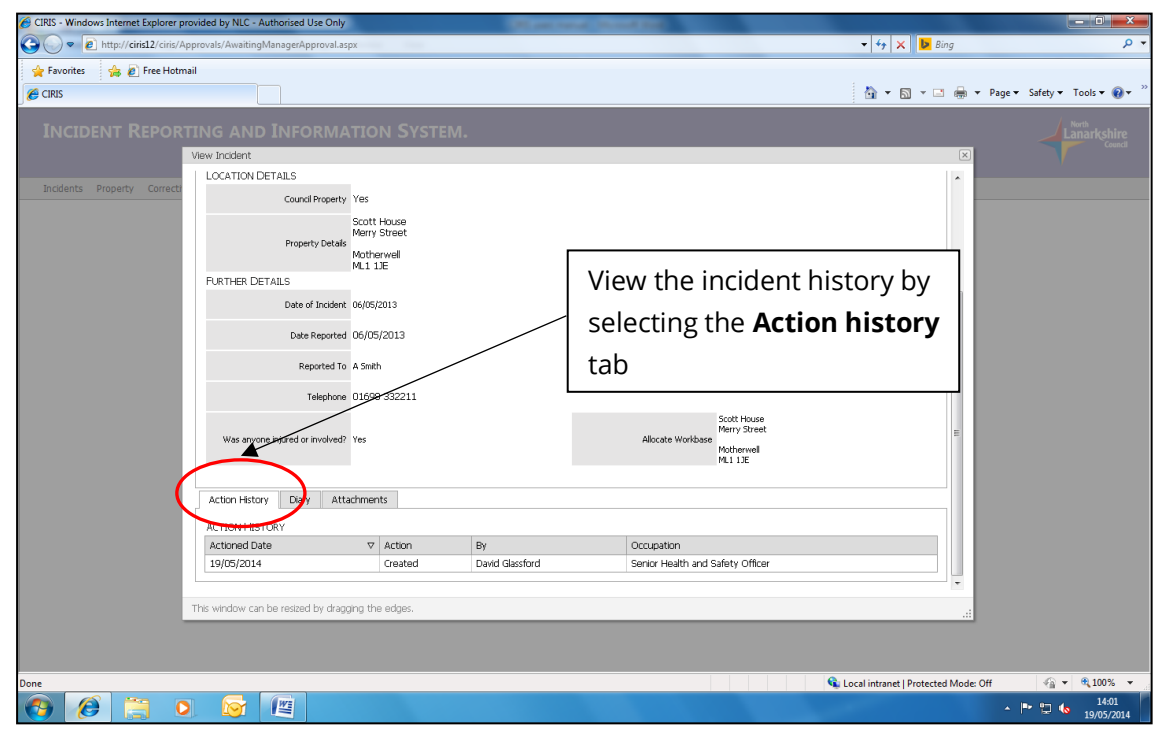

Using the scroll bar to the right of the screen, scroll down until the **Action history**, **Diary** and **Attachments** tabs are visible. Select the **Action history** tab to display the progress of the incident through the approval process.

You may wish to change or add details to the incident record, either as a result of comments made by the Occupational Safety and Wellbeing Team or as a result of your review of the incident details. This can be done by selecting the **Edit** option from the **Available actions** drop down menu. Selecting this option makes the incident "live" for editing. Move through the incident record screen by selecting the **Next** button.

| CIRIS - Windows Internet Explorer p | rovided by NLC - Authorised Use Only                                                                                                    |                                                                                                |                          |
|-------------------------------------|----------------------------------------------------------------------------------------------------|------------------------------------------------------------------------------------------------|--------------------------|
| Attp://ciris12/ciris/A              | Approvals/AwaitingManagerApproval.aspx                                                                                                    | 👻 🔩 🗙 📴 Bing                                                                                   | • م                      |
| 🚖 Favorites 🛛 🚔 🖉 Free Hotn         | nal                                                                                                    | 🏠 🔻 🔂 👻 🖴 🌧 🔻 Page                                                                             | ▼ Safety ▼ Tools ▼ 🕡 ▼ ≫ |
| INCIDENT REPOR                      | ting and Information System.                                                                                                    |                                                                                                |                          |
| Incidents Property Correct          | View Incident VIEW Incident Incident REFERENCE: 48016 Current Statu: Awating Manager Approval - New Incident Injured Injury Description Witness F2508 Responsible Person Incident Injured Injury Description Witness F2508 Responsible Person Incident Description Witness F2508 Responsible Person Incident Type of Indeker Personal Injury Incident LOCATION DETAILS Cound Property Octa South Posee Mathematic Responsed Incident Informatic Date Reported In Responsed In Responsed I | Available Actions -<br>Print<br>Edit<br>Minager Approval<br>es - Personnel<br>Ent<br>to<br>for |                          |
|                                     |                                                                                                    |                                                                                                | () - <b>0</b> 100%       |
|                                     |                                                                                                    | Local Intranet Protected Mode: Off                                                             | 16:30<br>19/05/2014      |

| CIRIS - Windows Internet Explorer provided by NLC - Authorised Use | Only                          | Officer rend thread the             |                                                       |
|--------------------------------------------------------------------|-------------------------------|-------------------------------------|-------------------------------------------------------|
| CO v Attp://ciris12/CIRIS/IncidentWizard/CreateIncident.as         | x?IncidentID=48016&editmode=e |                                     |                                                       |
| 👷 Favorites 🛛 🍰 Free Hotmail                                       |                               |                                     |                                                       |
| CIRIS                                                              |                               |                                     | 🤷 🔻 🖾 👻 🖃 👘 🕶 Page 🔻 Safety 👻 Tools 👻 🚷 👻             |
| Incident Reporting and Infor                                       | MATION SYSTEM.                |                                     |                                                       |
| Incidents Property Corrective Actions System About                 |                               |                                     |                                                       |
| EDIT INCIDENT: 480                                                 | 016                           |                                     | $\frown$                                              |
| INCIDENT DETAIL<br>YOU ARE ON STEP 1 OF                            | <b>S</b><br>7                 |                                     | Next                                                  |
| INCIDENT DETAILS                                                   |                               |                                     | 4                                                     |
| Service                                                            | Housing and Social Work       | Section Headquar                    | rters - Personnel 🔽                                   |
| Type of Incident                                                   | Personal injury incident      |                                     |                                                       |
| LOCATION DETAILS                                                   |                               |                                     |                                                       |
| Cound Property                                                     | V                             | Show Property Search                |                                                       |
| Building Name                                                      | Scott House                   |                                     |                                                       |
| Number                                                             |                               | Sub Premises                        |                                                       |
| Street                                                             | Merry Street                  |                                     | · · · · · ·                                           |
| Locality                                                           |                               |                                     | Use the <b>Next</b> button to move                    |
| Томп                                                               | Motherwell                    |                                     | through the incident pages                            |
| Post Code                                                          | ML1 1JE                       |                                     | while editing                                         |
| Electrice Decision                                                 |                               |                                     | writte eulung.                                        |
| FUKTHER DETAILS                                                    | 06/05/2013                    | Time of Incident (24 br dock) 10:15 |                                                       |
|                                                                    |                               |                                     | •                                                     |
| Done                                                               |                               |                                     | 💊 Local intranet   Protected Mode: Off 🛛 🖓 💌 🔍 100% 💌 |
| 🚯 🧟 🚞 🔉 😼 🔛                                                        |                               |                                     | ▲ P ♥ 16:31<br>19/05/2014                             |

When you have amended or added the information, move though the incident record to page 7, **Responsible person** and select the **Finish** button to save the changes you have made to the incident record.

| 6 CIRIS - Windows Internet Explorer provid | ed by NLC - Authorised Use (              | Only                                                                                 | (Hardwood House Balling                       |                                                |                   |
|--------------------------------------------|-------------------------------------------|--------------------------------------------------------------------------------------|-----------------------------------------------|------------------------------------------------|-------------------|
| 🕒 🗢 🖉 http://ciris12/CIRIS/Incide          | entWizard/CreateIncident.asp:             | x?IncidentID=48016&editmode=e                                                        |                                               | ▼ 😽 🗙 📴 Bing                                   | • م               |
| 🖕 Favorites 🛛 🙀 🙋 Free Hotmail             |                                           |                                                                                      |                                               |                                                |                   |
| 🏉 CIRIS                                    |                                           |                                                                                      |                                               | 🛐 🔻 🔝 👻 🖃 🖶 Y Page 🕶 Safety 🕶 Tools            | · • 🔞 • `         |
| INCIDENT REPORTIN                          | IG AND INFOR                              | MATION SYSTEM.                                                                       |                                               | Lanarks                                        | hire<br>Jouncil   |
| Incidents Property Corrective Act          | tions System About                        |                                                                                      |                                               |                                                |                   |
| E                                          | EDIT INCIDENT: 480                        | 16                                                                                   |                                               | $\frown$                                       |                   |
|                                            | RESPONSIBLE MAN<br>YOU ARE ON STEP 7 OF 7 | NAGER                                                                                |                                               | Prev Finish                                    |                   |
|                                            | Responsible Person                        | David Glassford                                                                      |                                               | Ť                                              |                   |
|                                            | Occupation                                | Senior Health and Safety Officer                                                     |                                               |                                                |                   |
|                                            | Workbase                                  | Scott House<br>Merry Street<br>Motherwell<br>MI 1 11F                                |                                               |                                                |                   |
|                                            | Contact Number                            | 01698 332208                                                                         |                                               |                                                |                   |
|                                            |                                           | Mary Anne adam Ray Aitken Alten                                                      | Kenny MacIver                                 |                                                |                   |
|                                            |                                           | Karen Allen<br>Margaret Allison                                                      | Claire MacLeod                                | Use the <b>Finish</b> button to save           |                   |
|                                            |                                           | Dawn Angus                                                                           | Christina Mair                                | any changes made during                        |                   |
|                                            |                                           | <ul> <li>John Apperson</li> <li>Theresa Armstrong</li> <li>Ron Ballantyne</li> </ul> | GARY MARSHALL Brian Marshall George Mathieson | editing.                                       |                   |
|                                            |                                           | NICOLA BARCLAY     JOYCE BARCLAY                                                     | Parnela Mauchline     Karen Maxwell           |                                                |                   |
| Done                                       |                                           |                                                                                      |                                               | 😪 Local intranet   Protected Mode: Off 🛛 🖓 👻 🍕 | 100% -            |
| 📀 🧭 📜 O                                    |                                           |                                                                                      |                                               | ^  ** 🖫 🌜 19                                   | 16:39<br>/05/2014 |

To approve an incident, hover over the **Available actions** tab to the top right of the screen. From the drop down list, select **Manager approval**.

| 🔗 CIRIS - Windows Internet Explorer provided by NLC - Authorised Use Only                                                                                                    |                                      |                        |
|----------------------------------------------------------------------------------------------------|--------------------------------------|------------------------|
| 🚱 🔵 💌 🔊 http://ciris12/ciris/Approvals/AwaitingManagerApproval.aspx                                                                                                    | 🕶 🐓 🗙 📴 Bing                         | • م                    |
| 👷 Favorites 🛛 🎭 🔊 Free Hotmail                                                                                                    |                                      |                        |
| CIRIS                                                                                                    | 🏠 🔻 🖾 👻 🚍 🗮 👻 Page                   | e▼ Safety▼ Tools▼ 🕢▼ 🎬 |
| INCIDENT REPORTING AND INFORMATION SYSTEM.                                                                                                    |                                      |                        |
| View Incident                                                                                                    | X                                    |                        |
| MEM INCIDENT INCIDENT RECEDENCE: 49016                                                                                                    | Available Actions -                  |                        |
| Incidents Property Correct: VIEW INCIDENT - INCIDENT REFERENCE: 40010                                                                                                    | Print                                |                        |
| Current status, Awaring manager Approval - New<br>Incident Linit rad Linit program Description Without E2508 Responsible Demon                                                                                                    | Edit                                 |                        |
| a kiteline angare angare beschipatini malessi responsible responsible responsi | Manager Approval                     |                        |
| INCIDENT DETAILS                                                                                                    |                                      |                        |
| Service Housing and Social Work Section Headquarters - Personnel                                                                                                    | <b>X</b>                             |                        |
| Type of Incident Personal injury incident                                                                                                    |                                      |                        |
| LOCATION DETAILS                                                                                                    | E                                    |                        |
| Council Property Yes                                                                                                    |                                      |                        |
| Scott House                                                                                                    |                                      |                        |
| Marry Street<br>Property Details                                                                                                    |                                      |                        |
| Motherwell<br>M.1.10E                                                                                                    |                                      |                        |
| FURTHER DETAILS                                                                                                    |                                      |                        |
| Date of Incident 06/05/2013 Time of Incident 10:15                                                                                                    |                                      |                        |
| Date Reported 06/05/2013                                                                                                    |                                      |                        |
| Denvited To 6                                                                                                    |                                      |                        |
| Select Manager Approval to                                                                                                    |                                      |                        |
| Telephone 01                                                                                                    |                                      |                        |
| enter your comments on the                                                                                                    | -                                    |                        |
| This window can be resized by dragging in a cind a path                                                                                                    |                                      |                        |
| incident                                                                                                    |                                      |                        |
|                                                                                                    |                                      |                        |
| Done                                                                                                    | Local intranet   Protected Mode: Off |                        |
|                                                                                                    | Cotar minance protected model on     | 15:42                  |
|                                                                                                    |                                      | 19/05/2014             |

| CIRIS - Windows Internet Explorer p | rovided by NLC - Authorised Use Only                                                                                  | Many read Name and                                       |                                    |                               |
|-------------------------------------|----------------------------------------------------------------------------------------------------|----------------------------------------------------------|------------------------------------|-------------------------------|
| 🕒 🗢 🖉 http://ciris12/ciris/A        | pprovals/AwaitingManagerApproval.aspx                                                                                 |                                                          |                                    | • م                           |
| 🚖 Favorites 🛛 🝰 🙋 Free Hotm         | nail                                                                                                    |                                                          |                                    |                               |
| 🌈 CIRIS                             |                                                                                                    |                                                          | 👌 🕶 🗟 🔻 🖂 🖶                        | · Page ▼ Safety ▼ Tools ▼ 🕢 ▼ |
| INCIDENT REPOR                      |                                                                                                    |                                                          |                                    |                               |
|                                     | View Incident                                                                                                    |                                                          | ×                                  |                               |
| Incidents Property Correcti         | VIEW INCIDENT - INCIDENT REFEREN<br>Current Status: Awaiting Manager Approval - Ne<br>Incident Injured Injury Descrip | CE: 48016<br>w<br>vition Witness F2508 Responsible Perso | Available Actions +                |                               |
|                                     | INCIDENT DETAILS<br>Service Housing and Social W                                                                      | Vork Ser                                                 | ction Headquarters - Personnel     |                               |
|                                     | Manager Approval LOCATIO Incident Na Action to Prevent Re-occurr FURTHER Date Reported 06/05/2013 Reported to 6 Softh | mber 4015                                                |                                    |                               |
| Enter comn                          | nents on the                                                                                                    |                                                          | Select <b>Approve</b> to su        | bmit the                      |
| incident in                         | the <b>Action to</b>                                                                                                  |                                                          | incident to the Occup              | ational                       |
| prevent re                          | -occurrence box.                                                                                                    |                                                          | Safety and Wellbeing               | Team.                         |
| Done                                |                                                                                                    |                                                          | 🕵 Local intranet   Protected Mode: | Off 🖓 🕶 🔍 100% 👻              |
| 🎯 🥭 📑 🕻                             |                                                                                                    |                                                          |                                    | 19/05/2014                    |

In the **Action to prevent re-occurrence** box, type what action has been taken to investigate the causes of the incident and to prevent the incident happening again. Consider:

- How did the incident happen , was any equipment involved?
- What activities were being carried out at the time?
- Was there anything unusual or different about the working conditions?
- Were there adequate safe working procedures and were they being followed?
- What was the agent that caused the harm and how did it cause harm?
- Was the risk known, and if so, why wasn't it controlled?
- If the risk wasn't known, why was this?
- Did the way work was organised or arranged have an effect?
- Was maintenance and cleaning adequate?
- Were the people involved competent?
- Did the workplace layout have an effect?
- Did the nature of any materials or workpieces have an effect?
- Did difficulty using plant or equipment have an effect?
- Was safety equipment available and was it sufficient?
- Were there any other factors that may have had an influence e.g. weather, personal relationships, deliberate malicious acts?

You may also wish to consider reviewing any risk assessments relating to the work activity.

When you have completed your actions to prevent re-occurrence, selecting **Approve** will submit the incident to the Occupational Safety and Wellbeing Team for approval.

Where a description is of some length, it may be typed in a MS Word document or similar and attached to the incident record – see section 6.0.

[return to Contents page]

## 5.0 I need to approve an incident butI don't have the CIRIS email. Whatdo I do?

Managers can view any incidents awaiting their attention at any time. From the CIRIS homepage, hovering over the **Incidents** tab will list the options available to you. Select **Manager approval** to view a list of incidents awaiting your attention.

| CIRIS - Windows Internet Explorer provided by NLC - Authorised Use Only                                  |                                                                           |                                        | - 0 ×                                                                                                    |
|----------------------------------------------------------------------------------------------------|---------------------------------------------------------------------------|----------------------------------------|----------------------------------------------------------------------------------------------------|
| O V P http://ciris12/ciris/                                                                              |                                                                           | 👻 🔩 🗙 📴 Bing                           | , р <del>т</del>                                                                                                    |
| 🖕 Favorites 🛛 🖕 🔊 Free Hotmail                                                                           |                                                                           |                                        |                                                                                                    |
| CIRIS                                                                                                    |                                                                           | 🏠 🕶 🔝 👻 🖶 🖛 🕶 Pa                       | ige 🕶 Safety 🕶 Tools 🕶 🔞 👻 🦈                                                                                                    |
| INCIDENT REPORTING AND INFORMATION SYSTEM.                                                               |                                                                           |                                        | Lanarkshire<br>Council                                                                                                    |
| Incidents Property Corrective Actions System About                                                       |                                                                           |                                        |                                                                                                    |
| Create<br>Search WELCOME TO CIRIS                                                                        |                                                                           |                                        |                                                                                                    |
| Manager approval Welcome to CIRIS, the Council Incident Reporting and Information                        | System.                                                                   |                                        |                                                                                                    |
| The system is best viewed at a screen resolution of 1024 * 768 pixels.                                   |                                                                           |                                        |                                                                                                    |
| If you have any queries or issues regarding the system please contact                                    | your Service Health & Safety unit.                                        |                                        |                                                                                                    |
|                                                                                                    |                                                                           | T-1 01000 000000                       |                                                                                                    |
| Chief Executives Fiona Duddy Senior                                                                      | Health & Safety Officer                                                   | Tel. 01698 302863                      |                                                                                                    |
| Finance & Customer Services Fiona Duddy Senior                                                           | Health & Safety Officer                                                   | Tel. 01698 302863                      |                                                                                                    |
| Environmental Services Jack Daly Busine                                                                  | ss Intelligence Manager                                                   | Tel. 01236 632426                      |                                                                                                    |
| Housing & Social Work Services David Glassford Senior                                                    | Health & Safety Officer                                                   | Tel. 01008 032287                      |                                                                                                    |
| Celeving & Leisure Services Allison Bell Senior                                                          | Health & Safety Officer (Learning & Leisurg Consister)                    | Tel. 01236 812403                      |                                                                                                    |
| North anarkshire Leisure Derek Park Health                                                               | Meaith & Safety Officer (Learning & Leisure Services)<br>& Safety Manager | Tel. 01236 437756                      |                                                                                                    |
| From the CIRIS homepage, select<br><b>Manager approval</b> to view<br>incidents awaiting your attention. | w incident please place the cursor over the wor<br>nilable on CONNECT     | d "Incidents" on the                   |                                                                                                    |
|                                                                                                    |                                                                           | 💊 Local intranet   Protected Mode: Off | A      A     A  A     A     A |
| 🚯 🥖 🗒 💽 🔯                                                                                                |                                                                           |                                        | ▲ ■ □ 40 15:07<br>20/05/2014                                                                                                    |

| CIRIS - Windows Internet Explorer provided by NLC - Authorised Use Only |                            |                          |            |                                                                                                    |                             | ×            |
|-------------------------------------------------------------------------|----------------------------|--------------------------|------------|----------------------------------------------------------------------------------------------------|-----------------------------|--------------|
|                                                                         |                            |                          |            | 👻 🔩 🗙 📴 Bing                                                                                                    |                             | • م          |
| 🖕 Favorites 🛛 🖕 🔊 Free Hotmail                                          |                            |                          |            |                                                                                                    |                             |              |
| CIRIS                                                                   |                            |                          |            | 👌 🕶 🖾 👻 🖬                                                                                                    | 🖶 👻 Page 🕶 Safety 🕶 Tools 🕶 | • 🕢 * *      |
| Incident Reporting and Information                                      | System.                    |                          |            |                                                                                                    | Lanarkshi                   | ire<br>ancil |
| Incidents Property Corrective Actions System About                      |                            |                          |            |                                                                                                    |                             |              |
| AWAITING MANAGER APPROVA                                                | AL                         |                          |            |                                                                                                    |                             |              |
|                                                                         | Section                    | Type                     | Date       | Status                                                                                                    |                             |              |
| 48016 Ukenhine Bonanart                                                 | e Headquarters - Personnel | Personal injuny incident | 06/05/2013 | Awaiting Manager Approval - New                                                                                 |                             |              |
|                                                                         |                            | r croonar njary medicine | 00/05/2015 | And and a standard standard standard standard standard standard standard standard standard standard standard st |                             |              |
|                                                                         |                            |                          | <b></b>    |                                                                                                    |                             |              |
| A flag by the incident num                                              | ber                        | Click on                 | the inc    | ident number                                                                                                    |                             |              |
| indicates that the incident                                             | has                        | to view t                | he inci    | dent details                                                                                                    |                             |              |
| heen identified as PIDDOP                                               |                            |                          |            |                                                                                                    |                             |              |
| been dentilled as RIDDOR                                                | ·                          |                          |            |                                                                                                    |                             |              |
| L                                                                       |                            |                          |            |                                                                                                    |                             |              |
| •                                                                       |                            | ш                        |            |                                                                                                    |                             | •            |
| Done                                                                    |                            |                          |            | Succal intranet   Protected M                                                                                   | lode: Off 🛛 🖓 👻 🔍 10        | 0% ▼<br>5:10 |
|                                                                         |                            |                          |            |                                                                                                    | ▲ P* 12 10 20/0             | 5/2014       |

## 6.0 I have additional information I want to attach to an incident.How do I do this?

You can attach additional information to a CIRIS incident record either as a note in the incident diary, or as a document type attachment. Opening the incident record and using the scroll bar to the right of the screen will reveal the **Action History**, **Diary** and **Attachments** tabs.

| 🖉 CIRIS - Windows Internet Explorer p | rovided by NLC - Authorised Use Only |                                                       |                                           |                                                                                                    |
|---------------------------------------|--------------------------------------|-------------------------------------------------------|-------------------------------------------|----------------------------------------------------------------------------------------------------|
| CO V Z http://ciris12/ciris/A         | opprovals/AwaitingManagerApproval.as | px                                                    | و <sup>ي</sup>   <del>ب</del>             | X 📴 Bing 🔎 🔻                                                                                                    |
| 🚖 Favorites 🛛 👍 💋 Free Hotn           | nail                                 |                                                       |                                           |                                                                                                    |
| CIRIS                                 |                                      |                                                       | 台 •                                       | - 🔝 🔻 🖃 🖷 🔻 Page 🕶 Safety 🕶 Tools 🕶 🔞 💌                                                                                                    |
| INCIDENT REPOR                        | ting and Informa                     | tion System.                                          |                                           | Lanarkshire                                                                                                    |
|                                       | View Incident                        |                                                       |                                           | ×                                                                                                    |
| Incidents Property Correcti           | LOCATION DETAILS<br>Council Property | Yes                                                   |                                           | ^                                                                                                    |
|                                       | Property Details                     | Scott House<br>Merry Street<br>Motherwell<br>Mil 117E |                                           |                                                                                                    |
|                                       | FURTHER DETAILS                      |                                                       |                                           |                                                                                                    |
|                                       | Date of Incident                     | 06/05/2013                                            | Time of Incident 10:15                    |                                                                                                    |
|                                       | Date Reported                        | 06/05/2013                                            |                                           |                                                                                                    |
|                                       | Reported To                          | A Smith                                               | Designation Admin Officer                 |                                                                                                    |
|                                       | Telephone                            | 01698 332211                                          | Srott House                               |                                                                                                    |
|                                       | Was anyone injured or involved?      | Yes                                                   | Allocate Workbase<br>Motherwell<br>ML113E | =                                                                                                    |
|                                       | Action History Diary Atta            | chments                                               |                                           |                                                                                                    |
|                                       | ACTION HISTORY                       |                                                       |                                           |                                                                                                    |
|                                       | 19/05/2014                           | Created David Glassford                               | Action history, I                         | Diary and                                                                                                    |
|                                       | This window can be resized by drago  | ing the edges.                                        | Attachments ta                            | os.                                                                                                    |
|                                       |                                      |                                                       |                                           |                                                                                                    |
| Done                                  |                                      |                                                       | 😪 Local intra                             | net   Protected Mode: Off 🛛 🖓 👻 🔍 100% 💌                                                                                                    |
| (2)                                   |                                      |                                                       |                                           | <ul> <li>Image: Second second sec</li></ul> |

To enter a diary note, select the **Diary** tab. Select **New Diary Entry** to access the incident diary.

| Cirus - windows internet Explorer provid | ed by NLC - Authorised Use Only                |                                 |                                        |                       |
|------------------------------------------|------------------------------------------------|---------------------------------|----------------------------------------|-----------------------|
| http://ciris12/ciris/Approv              | vals/AwaitingManagerApproval.aspx              |                                 | 🗕 😽 🗙 🕨 Bing                           | م                     |
| 🚖 Favorites 🛛 👍 🙋 Free Hotmail           |                                                |                                 |                                        |                       |
| 9 CIRIS                                  |                                                |                                 | 🐴 🔻 🖾 👻 🚍 🖶 👻 Page 🕶                   | Safety 🕶 Tools 💌 🔞 💌  |
|                                          |                                                |                                 |                                        | / North               |
| INCIDENT REPORTIN                        | IG AND INFORMATION SYSTEM.                     |                                 |                                        |                       |
| View                                     | w Incident                                     |                                 | ×                                      |                       |
| Incidents Property Correcti              | Scott House                                    |                                 | <u>^</u>                               |                       |
|                                          | Merry Street<br>Property Details               |                                 |                                        |                       |
|                                          | Motherwell<br>ML1 1JE                          |                                 |                                        |                       |
|                                          | FURTHER DETAILS                                |                                 |                                        |                       |
|                                          | Date of Incident 06/05/2013                    | Time of Incident 10:15          |                                        |                       |
|                                          | Date Reported 06/05/2013                       |                                 |                                        |                       |
|                                          |                                                |                                 |                                        |                       |
|                                          | Reported To A Smith                            | Designation Admin Officer       |                                        |                       |
|                                          | Telephone 01698 332211                         |                                 |                                        |                       |
|                                          |                                                | Scott House<br>Many Street      |                                        |                       |
|                                          | Was anyone injured or involved? Yes            | Allocate Workbase<br>Motherwell |                                        |                       |
|                                          |                                                | ML1 1JE                         | E                                      |                       |
|                                          | Actino History Diary Attachments               |                                 |                                        |                       |
|                                          | Head in boary boary Head in boards             |                                 |                                        |                       |
|                                          | DIARY ENTRIES                                  |                                 | New Diary Entry                        |                       |
|                                          | Short Description                              | Input By Updated                | ~                                      |                       |
|                                          |                                                |                                 |                                        |                       |
|                                          | New                                            | Diary Entry                     |                                        |                       |
|                                          |                                                | , ,                             |                                        |                       |
| Ins                                      | s window can be resized by dragging the edges. |                                 |                                        |                       |
|                                          |                                                |                                 |                                        |                       |
|                                          |                                                |                                 |                                        |                       |
|                                          |                                                |                                 | 🛸 Local intranet   Protected Mode: Off | 4 ▼ € 100% ▼<br>15.44 |
|                                          |                                                |                                 |                                        | 15:44                 |

Complete the **Short Description** and **Notes** text boxes and select **Update** to save the diary entry.

| 🖉 CIRIS - Windows Internet Explorer p | rovided by NLC - Authorised Use C | nly                                   | and the second second | to the second line     |                             |                           |              | - 0 ×                      |
|---------------------------------------|-----------------------------------|---------------------------------------|-----------------------|------------------------|-----------------------------|---------------------------|--------------|----------------------------|
| CO V R http://ciris12/ciris/A         | pprovals/AwaitingManagerApprova   | ıl.aspx                               |                       |                        |                             | ▼ 4 × ≥                   | Bing         | • م                        |
| 🖕 Favorites 🛛 👍 🙋 Free Hotm           | ail                               |                                       |                       |                        |                             |                           |              |                            |
| CIRIS                                 |                                   |                                       |                       |                        |                             | 🗄 🕶 🔝 💌                   | 🗈 🌐 💌 Pag    | e 🔻 Safety 💌 Tools 💌 🔞 💌 🦥 |
|                                       |                                   | · · · · · · · · · · · · · · · · · · · |                       |                        |                             |                           |              | North                      |
| INCIDENT REPOR                        | TING AND INFORM                   | ATION SYSTEM.                         |                       |                        |                             |                           |              |                            |
|                                       | View Incident                     | MI L L IN                             |                       |                        |                             |                           | ×            |                            |
| Incidents Property Correcti           | FURTHER DETAILS                   | Pill All                              |                       |                        |                             |                           | ^            |                            |
|                                       | Date of Incid                     | lent 06/05/2013                       |                       | Time of Incident       | 10:15                       |                           |              |                            |
|                                       | Date Repo                         | ted 06/05/2013                        |                       |                        |                             |                           |              |                            |
|                                       | Reporte                           | I To A Smith                          |                       | Designation            | Admin Officer               |                           |              |                            |
|                                       | Teleph                            | one 01698 332211                      |                       |                        |                             |                           |              |                            |
|                                       | Was anyone injured or involv      | ed? Yes                               |                       | Allocate Workbase      | Scott House<br>Merry Street |                           |              |                            |
|                                       |                                   |                                       |                       |                        | Motherwell<br>ML1 1JE       |                           |              |                            |
|                                       |                                   |                                       |                       |                        |                             |                           | - 1          |                            |
|                                       | Action History Diary              | Attachments                           |                       |                        |                             |                           |              |                            |
|                                       | DIARY ENTRIES                     |                                       |                       |                        |                             | New Diary Entry           |              |                            |
|                                       | Short Description                 |                                       | Input By              |                        | Updated                     | ⊽                         | E            |                            |
|                                       |                                   |                                       | Photocopy             | paper box was found to | be full at ti               | me of ^                   |              |                            |
| (                                     | Short Description Note on         | wight of load 🛛 🔹                     | votes                 | )                      |                             |                           |              |                            |
|                                       |                                   |                                       |                       |                        |                             |                           |              |                            |
|                                       |                                   |                                       |                       |                        |                             | Update Cancel             |              |                            |
|                                       |                                   |                                       |                       |                        |                             | $\sim$                    |              |                            |
|                                       | This window can be resized by d   | ragging the edges.                    |                       |                        |                             |                           |              |                            |
|                                       |                                   |                                       |                       |                        |                             |                           |              |                            |
|                                       |                                   |                                       |                       |                        |                             |                           |              |                            |
|                                       |                                   |                                       |                       |                        |                             | 💊 Local intranet   Protec | ed Mode: Off | 🖓 🔻 🔍 100% 💌               |
| 🚱 🤔 📜 C                               |                                   |                                       |                       |                        |                             |                           |              | ▲ 📴 🎨 15:48<br>20/05/2014  |

Details of any diary entries are displayed on the screen

| CIRIS - Windows Internet Explorer pro | ovided by NLC - Authorised Use Only |                                                   |                                          |                       |                                        |                        |
|---------------------------------------|-------------------------------------|---------------------------------------------------|------------------------------------------|-----------------------|----------------------------------------|------------------------|
| 🚱 🔵 🗢 🙋 http://ciris12/ciris/Ap       | provals/AwaitingManagerApproval.as  | рх                                                |                                          |                       | 🕶 🍫 🗙 🕨 Bing                           | ٩                      |
| 🖕 Favorites 🛛 🍰 🙋 Free Hotma          | il                                  |                                                   |                                          |                       |                                        |                        |
| CIRIS                                 |                                     |                                                   |                                          |                       | 🏠 🕶 🔝 👻 🚍 🖶 🕶 Page                     | 🔹 Safety 🕶 Tools 💌 🔞 💌 |
| In an and Descent                     |                                     |                                                   |                                          |                       |                                        | / North                |
| INCIDENT REPORT                       | ING AND INFORMA                     | TION SYSTEM.                                      |                                          |                       |                                        |                        |
|                                       | View Incident                       |                                                   |                                          |                       | ×                                      |                        |
| Incidents Property Correcti           |                                     | Motherwell<br>ML1 1JE                             |                                          |                       | ^                                      |                        |
|                                       | FURTHER DETAILS                     |                                                   |                                          |                       |                                        |                        |
|                                       | Date of Incident                    | 06/05/2013                                        | Time of Incident 1                       | 0:15                  |                                        |                        |
|                                       | Date Reported                       | 06(05(2012                                        |                                          |                       |                                        |                        |
|                                       | Jale Reported                       | 00/00/2010                                        |                                          |                       |                                        |                        |
|                                       | Reported To                         | A Smith                                           | Designation A                            | Idmin Officer         |                                        |                        |
|                                       | Telephone                           | 01698 332211                                      |                                          |                       |                                        |                        |
|                                       |                                     |                                                   | s                                        | cott House            |                                        |                        |
|                                       | War anyona iniurad or involvad?     | Var                                               | Allocate Workbare                        | Nerry Street          |                                        |                        |
|                                       | was anyone injured or involved.     | 103                                               | Mocate Workbase                          | Actherwell<br>ALL LIF |                                        |                        |
|                                       |                                     |                                                   |                                          | er ise                |                                        |                        |
|                                       | Action History Diary Atta           | achments                                          |                                          |                       |                                        |                        |
|                                       |                                     |                                                   |                                          |                       |                                        |                        |
|                                       | DIARY ENTRIES                       |                                                   |                                          |                       | New Diary Entry                        |                        |
|                                       | Short Description                   |                                                   | Input By                                 | Updated               |                                        |                        |
| /                                     | A further note on the load          |                                                   | David Glassford                          | 20/05/2014            |                                        |                        |
|                                       | The box was noted to be in p        | or condition at the time of the incident, with th | ne risk that reams could fall out when t | the box was lifted.   | List of diam                           | ,                      |
|                                       | Note on weight of load              |                                                   | David Glassford                          | 20/05/2014            | LISCOLUTATY                            |                        |
|                                       | Photocopy paper box was fru         | nd to be full at time of incident.                |                                          |                       | ontrios                                |                        |
|                                       | $\smallsetminus$                    |                                                   |                                          |                       | entries.                               |                        |
|                                       | This window can be resized by drag  | aing the edges.                                   |                                          |                       |                                        |                        |
|                                       |                                     |                                                   |                                          |                       |                                        |                        |
|                                       |                                     |                                                   |                                          |                       |                                        |                        |
|                                       |                                     |                                                   |                                          |                       |                                        |                        |
| Done                                  |                                     |                                                   |                                          |                       | 🔹 Local intranet   Protected Mode: Off | 4 ▼ € 100% ▼           |
| 🚱 🤔 🥘 O                               |                                     |                                                   |                                          |                       |                                        | 15:49 🗈 🔁 🕨            |
|                                       |                                     |                                                   |                                          |                       |                                        |                        |

To attach a document to the incident, select the **Attachments** tab then select **Attach New Document**. Attachments can be any document e.g. a letter, guidance note, email, photograph etc. Click on **Attach New Document**.

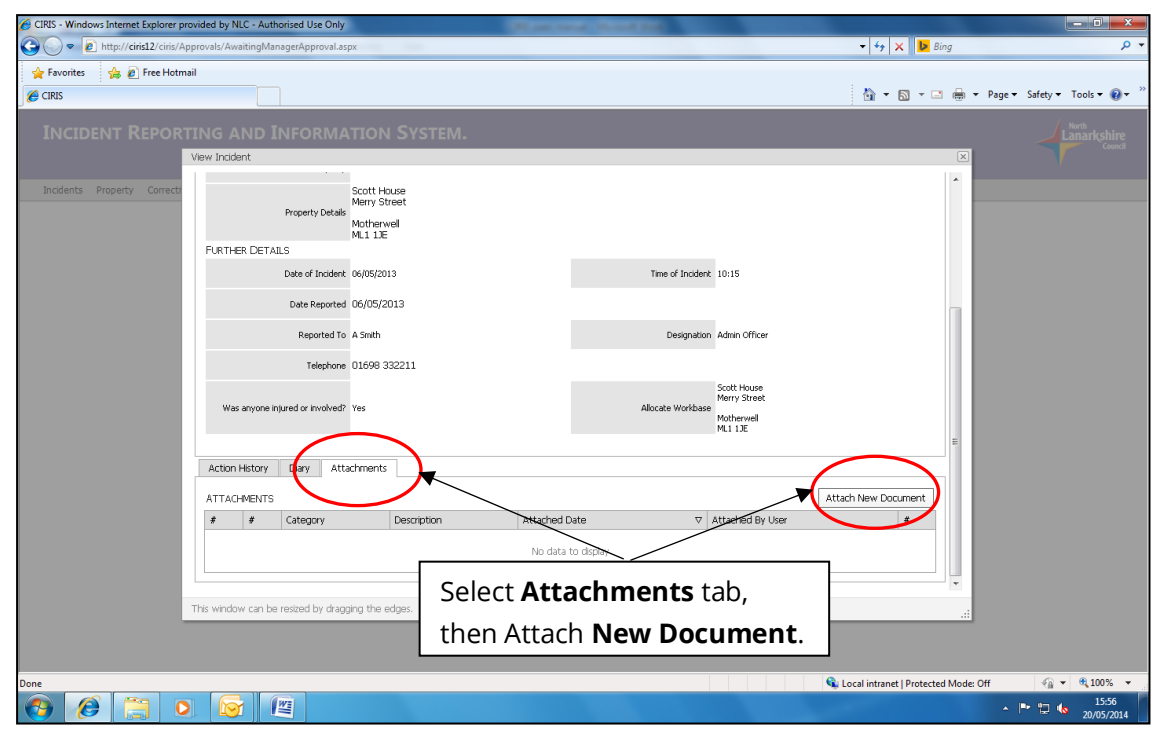

From the **Category** drop down, select the option that best describes the type of document you are attaching. In the **Description** box, enter a brief description of the document. The **Attach Document** button is selected as default, indicating that an electronic document is to be attached. If the document to be referenced is a hard copy document, select **Hard Copy Reference**. For electronic documents, browse to locate your document. Select the **Document Type** from the drop down list and select **Save Document**.

| 🖉 CIRIS - Windows Internet Explorer pr | rovided by NLC - / | Authorised Use Only               |                        | Manager and Parameters                |                  |                      |                           | - 0 <b>X</b>                   |
|----------------------------------------|--------------------|-----------------------------------|------------------------|---------------------------------------|------------------|----------------------|---------------------------|--------------------------------|
| 🕒 🗢 🖉 http://ciris12/ciris/A           | pprovals/Awaiting  | jManagerApproval.aspx             | 100                    |                                       |                  | <b>- - - i i i j</b> | 🗙 🕨 Bing                  | + م                            |
| 🖕 Favorites 🛛 👍 🙋 Free Hotm            | nail               |                                   |                        |                                       |                  |                      |                           |                                |
| 🏉 CIRIS                                |                    |                                   |                        |                                       |                  | 🟠 ·                  | - 🔝 - 🖃 🖶 - Page -        | - Safety 🕶 Tools 🕶 🔞 🕶 🎬       |
|                                        |                    |                                   |                        |                                       |                  | ,                    |                           | / Newb                         |
|                                        | TING AND           | D INFORMATIO                      |                        |                                       |                  |                      |                           |                                |
|                                        | View Incident      |                                   |                        |                                       |                  |                      | ×                         |                                |
| Incidents Property Correcti            | FURTHER            | Property Details<br>Moth<br>ML1 : | House<br>Street<br>JJE |                                       |                  |                      |                           |                                |
|                                        |                    | Attach Document                   |                        |                                       |                  | ×                    |                           |                                |
|                                        |                    | NEW INCIDENT AT                   | TACHMENT               |                                       |                  |                      |                           |                                |
|                                        |                    |                                   | Category               | HSE Guidance or ACOP's                |                  |                      |                           |                                |
|                                        |                    |                                   | Description            | Manual handling guidance              |                  |                      |                           |                                |
|                                        |                    |                                   |                        |                                       |                  |                      |                           |                                |
|                                        |                    |                                   |                        | Attach Document      Hard Cop         | y Reference      |                      |                           |                                |
|                                        | Was ar             |                                   | Document               | HSG 115 Manual handling solutions you | u can handle.pdf | × Browse             |                           |                                |
|                                        |                    |                                   | Document Type          | PDF 💟                                 |                  |                      |                           |                                |
|                                        | Action His         |                                   |                        |                                       |                  | Cancel               |                           |                                |
|                                        | ATTACHM            | 219 T 62                          |                        |                                       |                  | Save Document        | Document                  |                                |
|                                        | # #                | Category                          | Description            | Attached Date                         |                  | er                   | #                         |                                |
|                                        |                    |                                   |                        |                                       |                  |                      |                           |                                |
|                                        |                    |                                   |                        |                                       |                  |                      |                           |                                |
|                                        |                    |                                   |                        |                                       |                  |                      |                           |                                |
|                                        | This window car    | n be resized by dragging the      | edges.                 |                                       |                  |                      |                           |                                |
|                                        |                    |                                   |                        |                                       |                  |                      |                           |                                |
| -                                      |                    |                                   |                        |                                       |                  |                      |                           |                                |
| Done                                   |                    |                                   |                        |                                       |                  | 🔨 Local intra        | net   Protected Mode: Off | ₹ <u>8</u> ▼ ₹ 100% ▼<br>16:03 |
| 🞯 🧶 📑 🕻                                |                    |                                   |                        |                                       |                  |                      |                           | 20/05/2014                     |

| CIRIS - Windows Internet Explorer pro | ovided by NLC - Authorised Use Only                                                               | Manager of Con-                         | and the local               |                                                      |                                 |
|---------------------------------------|---------------------------------------------------------------------------------------------------|-----------------------------------------|-----------------------------|------------------------------------------------------|---------------------------------|
| 🕒 🗢 🙋 http://ciris12/ciris/Ap         | provals/AwaitingManagerApproval.aspx                                                              |                                         |                             | - 😽 🗙 📴 Bing                                         | • م                             |
| 🖕 Favorites 🛛 👍 🙋 Free Hotma          | a                                                                                                 |                                         |                             |                                                      |                                 |
| 🏉 CIRIS                               |                                                                                                   |                                         |                             | 🛅 🕶 🔂 🕆 🖂 (                                          | 🖶 🔻 Page 🕶 Safety 🕶 Tools 🕶 🔞 🖛 |
| INCIDENT REPORT                       | ING AND INFORMATION SYSTEM.                                                                       |                                         |                             |                                                      | Lanarkshire                     |
|                                       | View Incident                                                                                     |                                         |                             |                                                      | ×                               |
| Incidents Property Correcti           | Council Property Yes                                                                              |                                         |                             |                                                      | <b>^</b>                        |
|                                       | Scott House<br>Merry Street                                                                       |                                         |                             |                                                      |                                 |
|                                       | Motherwell<br>ML1 1JE                                                                             |                                         |                             |                                                      |                                 |
|                                       | FURTHER DETAILS                                                                                   |                                         |                             |                                                      |                                 |
|                                       | Date of Incident 06/05/2013                                                                       |                                         | Time of Incident            | 10:15                                                | 1                               |
|                                       | Date Reported 06/05/2013                                                                          |                                         |                             |                                                      |                                 |
|                                       | Reported To A Smith                                                                               |                                         | Designation                 | Admin Officer                                        |                                 |
|                                       | Telephone 01698 332211                                                                            |                                         |                             |                                                      |                                 |
|                                       | Was anyone injured or involved? Yes                                                               |                                         | Allocate Workbase           | Scott House<br>Merry Street<br>Motherwell<br>ML1 13E | =                               |
|                                       | Action History Diary Attachments                                                                  |                                         |                             |                                                      |                                 |
|                                       | ATTACHMENTS                                                                                       |                                         |                             | Attach New Document                                  |                                 |
|                                       | #         Category         I           Open         Edit         HSE Guidance or ACOP's         I | Description<br>Manual handling guidance | Attached Date<br>20/05/2014 |                                                      |                                 |
|                                       |                                                                                                   |                                         |                             |                                                      | *                               |
|                                       | This window can be resized by dragging the edges.                                                 |                                         |                             | List of docume                                       | nts attached                    |
|                                       |                                                                                                   |                                         |                             |                                                      |                                 |
|                                       |                                                                                                   |                                         |                             | to the incident                                      |                                 |
| 🚯 🕖 📋 🖸                               |                                                                                                   |                                         |                             |                                                      | ▲ P t⊋ to 16:10<br>20/05/2014   |

Selecting the **Attachments** tab will display a list of documents attached to the incident.

# 7.0 I have been asked to return an action plan relating to a health and safety report. How do I find the report?

Health and safety reports can generally be divided into routine audit/inspection reports, and others. Locating both types of report follows largely the same process.

From any page in CIRIS, select **Property** and **Workbase Management** from the top toolbar.

| CIRIS - Windows Internet Explorer provided by NLC - Authorised Use Only                                                                                                    |                                                                                                    |
|----------------------------------------------------------------------------------------------------|----------------------------------------------------------------------------------------------------|
| C + ttp://ciris12/ciris/                                                                                                    | - 4 × 5 Bing                                                                                                    |
| 🚖 Favorites 🎪 🖻 Free Hotmail                                                                                                    | 🛅 🕶 🔯 👻 🗔 🦛 🕶 Page 🕶 Safety 🕶 Tools = 🔞 🖛                                                                                                    |
| INCIDENT REPORTING AND INFORMATION SYSTEM.                                                                                                    | Lanarkshire<br>Canarkshire                                                                                                    |
| Incidents Property Corrective Actions System About                                                                                                    |                                                                                                    |
| Property View<br>Workbase Management DOME TO CIRIS<br>Inspection vercement CIRIS, he Council Incident Reporting and Information System.                                                                                                    |                                                                                                    |
| The system is best wewed and screen resolution of 1024 " You pixels.<br>If you have any queries or issues reserving the system please contact your Service Health & Safety unit.                                                                                                    |                                                                                                    |
| CONTACT INFORMATION           Corporate Services         Fiona Duddy         Senior Health & Safety Officer           Chief Executives         Fiona Duddy         Senior Health & Safety Officer           Finance & Customer Services         Jack Daly         Delenior Health & Safety Officer           Environmental Services         Jack Daly         Delenior Health & Safety Officer           Learning & Leisure Services         David Glassford         Senior Health & Safety Officer           Learning & Leisure Services         Allison Bell         Senior Health & Safety Officer           Cutture NL         Allison Bell         Senior Health & Safety Officer           North Lanarkshire Leisure         Derek Park         Health & Safety Officer           Welcome to the 2013 version of CIRIS. To input a new incident please place the | Tel. 01698 302863<br>Tel. 01698 302863<br>Tel. 01698 302863<br>Tel. 01698 302863<br>Tel. 01286 632426<br>Tel. 01296 632426<br>Tel. 01296 812403<br>Tel. 01296 812403<br>Tel. 01296 437756<br>Select Property and |
| horizontal grey bar. More information on CIRIS is available on CONNECT                                                                                                    | Workbase Management.                                                                                                    |
| http://ciris12/ciris/WorkbaseManagement/MainPage.aspx                                                                                                    | 📢 Local intranet   Protected Mode: Off                                                                                                    |
|                                                                                                    | ► 🔭 🙄 🔩 16:15<br>20/05/2014                                                                                                    |

Locate the premises for which you require a report using the search boxes.

|                                  | ided by NLC - Authorised Use Only                                              |                                             |                              |             |         |               |                          |
|----------------------------------|--------------------------------------------------------------------------------|---------------------------------------------|------------------------------|-------------|---------|---------------|--------------------------|
| 🕒 🕞 🗢 🙋 http://ciris12/ciris/Wor | kbaseManagement/MainPage.aspx                                                  |                                             |                              |             | - 49 ×  | Bing          | £                        |
| 🚖 Favorites 🛛 🙀 🔊 Free Hotmail   |                                                                                |                                             |                              |             |         |               |                          |
| 🏉 CIRIS                          |                                                                                |                                             |                              |             | 🛅 🔻 🗄   | 🗊 - 🖃 🖶 - Pag | e 🕶 Safety 👻 Tools 👻 🔞 🖲 |
| INCIDENT REPORTI                 | ING AND INFORMATION                                                            | N SYSTEM.                                   |                              |             |         |               | Lanarkshire              |
| Incidents Property Corrective    | Actions System About                                                           |                                             |                              |             |         |               |                          |
|                                  | Workbase Management                                                            |                                             |                              |             |         |               |                          |
|                                  | Use the empty boxes on each column to c                                        | reate filters. The key symbol changes the i | filter type.                 |             |         |               |                          |
|                                  | Property                                                                       | △ Service                                   | Section                      |             | Status  |               |                          |
|                                  | hallcraig                                                                      | ▽                                           | T                            | 4           | Current | $\sim$        |                          |
|                                  | Airdrie Addiction Support Vervice<br>81 c Hallcraig Street, Airdrie<br>Mus SAW | Housing and Social Work                     | Airdrie Area Team            |             | Current |               |                          |
|                                  | Airdrie Localty                                                                | Housing and Social Work                     | Airdrie Area Team - Comm. Ca | re (Adults) | Current |               |                          |
|                                  |                                                                                |                                             |                              |             |         |               |                          |
|                                  |                                                                                |                                             |                              |             |         |               |                          |
|                                  |                                                                                |                                             |                              |             |         |               |                          |

Use the + sign beside the required property to expand the property details.

Select the **Workbase Attachments** tab or **Audit Attachments** tab to locate the report you require

| G CBSS - Windows Internet Explorer provided by NLC - Authorised Use Only                                                                                                    |                                                                                                |                                                                                                    |                    |                     |                       |                          |                                            |              |             |                 |               |                    |                |           |                  |
|----------------------------------------------------------------------------------------------------|------------------------------------------------------------------------------------------------|----------------------------------------------------------------------------------------------------|--------------------|---------------------|-----------------------|--------------------------|--------------------------------------------|--------------|-------------|-----------------|---------------|--------------------|----------------|-----------|------------------|
| 🚱 🔵 💌 😰 http://ciris12/ciris/WorkbaseManagement/MainPage.aspx                                                                                                    |                                                                                                |                                                                                                    |                    |                     |                       |                          |                                            | 👻 🐓 🗙 📴 Bing |             |                 | + م           |                    |                |           |                  |
| 👷 Favorites 🙀 👔 Free Hotmail                                                                                                    |                                                                                                |                                                                                                    |                    |                     |                       |                          |                                            |              |             |                 |               |                    |                |           |                  |
| 🏉 CIRIS                                                                                                    | CIRIS                                                                                          |                                                                                                    |                    |                     |                       |                          |                                            |              |             | 6               | • 🔊 • 🖻       | 🖶 👻 Page 🕶         | Safety 🕶 Tools | • 🔞 • 👋   |                  |
| INCIDENT REPORTI                                                                                                    | NG                                                                                             | AND                                                                                                    | IN                 | ORMATION            | I SYSTEM.             |                          |                                            |              |             |                 |               |                    |                | Lanarksi  | nire<br>ouncil   |
| Incidents Property Corrective A                                                                                                    | ction                                                                                          | is Syster                                                                                                    | m Ab               | out                 |                       |                          |                                            |              |             |                 |               |                    |                |           |                  |
|                                                                                                    | Wc                                                                                             | ORKBAS                                                                                                    | E MA               | NAGEMENT            |                       |                          |                                            |              |             |                 |               |                    |                |           |                  |
|                                                                                                    | Use t                                                                                          | the empty                                                                                                    | boxes              | on each column to c | eate filters. The key | symbol changes           | the filt                                   | er type.     |             |                 |               |                    |                |           |                  |
|                                                                                                    |                                                                                                | Property                                                                                                    |                    |                     | △ Service             | Service Section          |                                            |              |             |                 | Status        | itatus             |                |           |                  |
|                                                                                                    |                                                                                                | hallcraig                                                                                                    |                    |                     | 8                     |                          | 7                                          |              |             | Ŷ               | Current       | ~                  |                |           |                  |
|                                                                                                    | Airdrie Addiction Support Service           ⊞ 81 c Halkcraig Street, Airdrie           ML6 6AW |                                                                                                    |                    | Housing and So      | cial Work             | I Work Airdrie Area Team |                                            |              |             | Curr            | ent           |                    |                |           |                  |
|                                                                                                    | Θ                                                                                              | Airdrie Loo<br>92 Hallcrai<br>ML6 6AW                                                                                                    | cality<br>ig Stree | et, Airdrie         | Housing and So        | cial Work                | rk Airdrie Area Team - Comm. Care (Adults) |              |             | Current         |               |                    |                |           |                  |
|                                                                                                    | 1                                                                                              | WORKBASE DETAILS Indents Function DRV Workbase Attachments Audit Attachments Columnve Actions WORKBASE ATTACHMENTS Attach Another Document |                    |                     |                       |                          |                                            | ocument      |             |                 |               |                    |                |           |                  |
|                                                                                                    |                                                                                                |                                                                                                    | #                  | Category            |                       | Description              |                                            |              |             | Attached By     | Attached Date | #                  |                |           |                  |
|                                                                                                    |                                                                                                | <u>Open</u>                                                                                                    | Edit               | Incident Investigat | on Documentation      | Incident inv             | Incident investigation Elizabeth Irw       |              |             |                 | 29/03/2006    | Delete             |                |           |                  |
|                                                                                                    |                                                                                                | Open                                                                                                    | Edit               | Ad Hoc Inspection   |                       | Ac hoc Hallo             | raig St I                                  | May 12       |             | Elizabeth Timit | 29/03/2000    | Delete             |                |           | 1                |
|                                                                                                    |                                                                                                | Open                                                                                                    | Edit               | Letter              |                       | Eng Ins Halk             | raig Ce                                    | ntre June 11 | Sele        | oct Wo          | rkhase        | Attac              | hmer           | nts       |                  |
|                                                                                                    |                                                                                                |                                                                                                    |                    |                     |                       |                          |                                            |              | Jere        |                 | Nouse         | /                  |                | 105       |                  |
|                                                                                                    |                                                                                                |                                                                                                    |                    |                     |                       |                          |                                            |              | or <b>A</b> | udit A          | ttachn        | nents              | tabs t         | 0         |                  |
|                                                                                                    |                                                                                                |                                                                                                    |                    |                     |                       |                          |                                            |              |             |                 |               |                    |                |           |                  |
|                                                                                                    |                                                                                                |                                                                                                    |                    |                     |                       |                          |                                            |              | loca        | ite requ        | uired re      | eport              |                |           | Ŧ                |
|                                                                                                    | -                                                                                              |                                                                                                    | -                  |                     |                       |                          |                                            |              |             |                 | ፍ Local in    | tranet   Protected | Mode: Off      | • • • 1   | 00% -            |
| <ul> <li>(a)</li> <li>(b)</li> <li>(c)</li> <li>(c)</li></ul> |                                                                                                | <b>[</b>                                                                                                    |                    |                     |                       |                          |                                            |              |             |                 |               |                    | <u>^</u>       | • 🗊 🌜 20, | 16:27<br>05/2014 |

Clicking on column headers can be used to sort the list of reports.

| CIRIS - Windows Internet Explorer provided by NLC - Authorised Use Only         |                                          |                                                    |                           |                     |  |  |
|---------------------------------------------------------------------------------|------------------------------------------|----------------------------------------------------|---------------------------|---------------------|--|--|
| C  The http://ciris12/ciris/WorkbaseManagement/MainPage.aspx                    |                                          | - ty 🗙 📴 Bing                                      |                           |                     |  |  |
| 🖕 Favorites 🛛 🙀 🙋 Free Hotmail                                                  |                                          |                                                    |                           |                     |  |  |
| CIRIS                                                                           |                                          |                                                    | 🟠 🕶 🖾 👻 🖃 🖶 🕶 Page 🕶 Safe | ety 🕶 Tools 🕶 🔞 🕶   |  |  |
|                                                                                 |                                          |                                                    |                           | ·                   |  |  |
| Incidents Brenetty Corrective Actions System About                              |                                          |                                                    |                           |                     |  |  |
| Monuterity Property Conective Actions System About                              |                                          |                                                    |                           |                     |  |  |
| WORKBASE MANAGEMENT                                                             |                                          |                                                    |                           |                     |  |  |
| Use the empty boxes on each column to cr                                        | eate filters. The key symbol changes the | filter type.                                       |                           |                     |  |  |
| Property 2                                                                      | Service                                  | Section                                            | Status                    |                     |  |  |
| hallcraig                                                                       | 7                                        | ▼                                                  | ♥ Current ✓               |                     |  |  |
| Ardrie Addiction Support Service<br>⊕ 81 c Hallcraig Street, Airdrie<br>ML6 6AW | Housing and Social Work                  | Airdrie Area Team                                  | Current                   |                     |  |  |
| Airdrie Localty<br>□ 92 Halicraig Street, Airdrie<br>NL6 6AW                    | Housing and Social Work                  | Airdrie Area Team - Comm. Care (Adults)            | Current                   |                     |  |  |
| WORKBASE DETAILS                                                                |                                          |                                                    |                           |                     |  |  |
| Incidents Function Diary                                                        | Workbase Attachments Audit Atta          | achments Corrective Actions                        |                           |                     |  |  |
| WORKBASE ATTACHMENTS                                                            |                                          |                                                    |                           |                     |  |  |
| Audit Type                                                                      | △ Date Of Visit                          | Description                                        |                           | 1                   |  |  |
| Spen CS Audit - General                                                         | 01/09/2003                               | Audit - Airdrie locality - Sep 03                  |                           |                     |  |  |
| Open CS Audit - General                                                         | 01/03/2007                               | Audit - Airdrie AT - Mar 67                        |                           |                     |  |  |
| Open Fire Risk Assessment                                                       | 06/00/2002                               | Fire Risk Assessment - Airdrie Locality - Aug 2002 |                           |                     |  |  |
| Open Fire Risk Assessment                                                       | 06/04/2004                               | FRA - Airdrie AT - April 04                        |                           |                     |  |  |
| Open Fire Risk Assessment                                                       | 06/04/2004                               | FRA - Airdrie AT - April 04                        |                           |                     |  |  |
| Open Fire Risk Assessment                                                       | 23/03/2007                               | FRA - Airdrie AT - Mar 07                          |                           |                     |  |  |
| Open Fire Risk Assessment                                                       | 29/01/2009                               | FRA - Airdne Loc Supp Serv 'Disability' - Jan 09   |                           |                     |  |  |
| Open Fire Risk Assessment                                                       | 29/01/2009                               | Action Plan - FRA Airdne Loc Supp Serv - Jan 09    |                           |                     |  |  |
| Open Fire Risk Assessment                                                       | 27/11/2009                               | Hallmain ERA Action plan lan 10                    |                           |                     |  |  |
|                                                                                 | 2//11/2009                               |                                                    | ck on column headers      | to                  |  |  |
| Page 1 of 4 (31 items) < [1] 2                                                  | 3 4 2                                    |                                                    | ck off column fielders    |                     |  |  |
|                                                                                 |                                          | 501                                                | rt report information     |                     |  |  |
| <                                                                               | ,                                        | 301                                                | report information.       | •                   |  |  |
| Done                                                                            |                                          |                                                    |                           |                     |  |  |
| 🚱 🖉 📜 💽 🔓 💷                                                                     |                                          |                                                    | - P 1                     | 16:31<br>20/05/2014 |  |  |

## 8.0 How do I find a specific incident?

To find a specific incident, from any page in CIRIS, select **Incidents** and **Search** from the top toolbar.

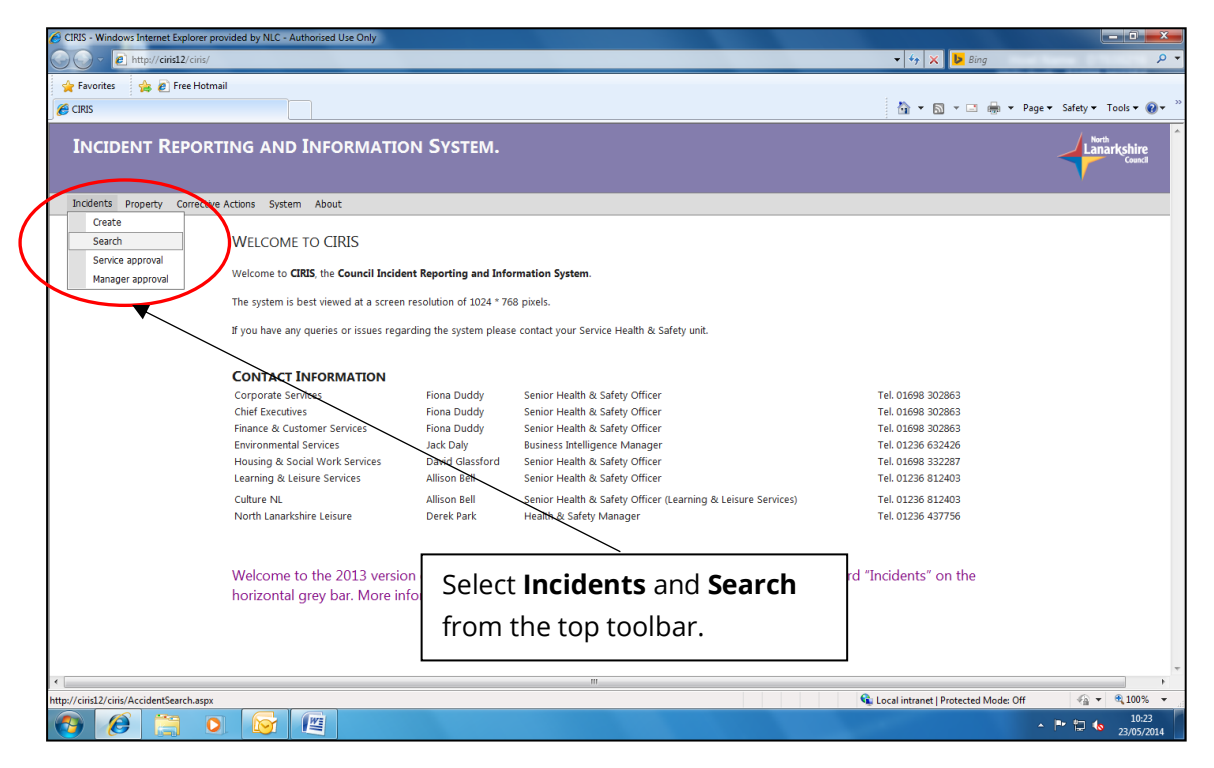

Enter the information you have in the search fields and select **Search**. A list of incidents matching your search criteria will be displayed.

| CIRIS - Windows Internet Explorer pro | wided by NLC - Authorised Use Only                           |                              |                                        |                                     |                                                                                                    |
|---------------------------------------|--------------------------------------------------------------|------------------------------|----------------------------------------|-------------------------------------|----------------------------------------------------------------------------------------------------|
| 🔾 🗢 nttp://ciris12/ciris/Acc          | cidentSearch.aspx                                            | -                            |                                        |                                     |                                                                                                    |
| 🖕 Favorites 🛛 🍰 🙋 Free Hotma          | il                                                           |                              |                                        |                                     |                                                                                                    |
| CIRIS                                 |                                                              |                              |                                        |                                     | 🖄 v 🖾 v 📑 📾 v Dane v Safety v Tools v 🔞 v                                                                                                    |
| INCIDENT REPORT                       | ING AND INFORMATION                                          | N SYSTEM.                    |                                        |                                     | Search using e.g. <b>Injured</b><br>person's surname. Select                                                                                                    |
| Incidents Property Corrective         | Actions System About                                         |                              |                                        |                                     | Concernation of the second second sec |
|                                       | INCIDENT SEARCH<br>Main Filter                               |                              |                                        |                                     | Search.                                                                                                    |
|                                       | Incident Reference<br>From incident date<br>Status           | All                          | Service To incid Riddor C              | ent date<br>Only                    | Housing and Scient Work                                                                                                    |
| (                                     | Additional Filter<br>Injured Person Surname<br>New Rody Part | bonaparte                    | Acciden<br>Injury T                    | t Type<br>ype                       |                                                                                                    |
|                                       | RESULTE                                                      |                              |                                        |                                     | Reset Page<br>Search                                                                                                    |
|                                       | Reference Name 48016 Josephine Bonapar                       | te Housing of Social<br>Work | Section<br>Headquarters -<br>Personnel | Type<br>Personal injury<br>incident | Date Status<br>06/05/2013 Awaiting Manager Approval -<br>New                                                                                                    |
|                                       |                                                              |                              |                                        |                                     |                                                                                                    |
|                                       |                                                              |                              | m                                      |                                     | Search results listed.                                                                                                    |
| Done                                  |                                                              |                              |                                        |                                     | Double-Click to change security settin                                                                                                    |
| 📀 🥖 👸 🖸                               |                                                              |                              |                                        |                                     | <ul> <li>► □ 10:24</li> <li>23/05/2014</li> </ul>                                                                                                    |

# 9.0 An employee involved in an accident has asked for a copy of the accident report. How can I provide this?

CIRIS can provide a printed version of the accident record, equivalent to an entry in the BI510 Accident Book. To print an accident record, search for the incident using the process described in part **8.0 How do I find a specific incident?**. Open the incident record and from the **Available Actions** drop down menu, select **Print**.

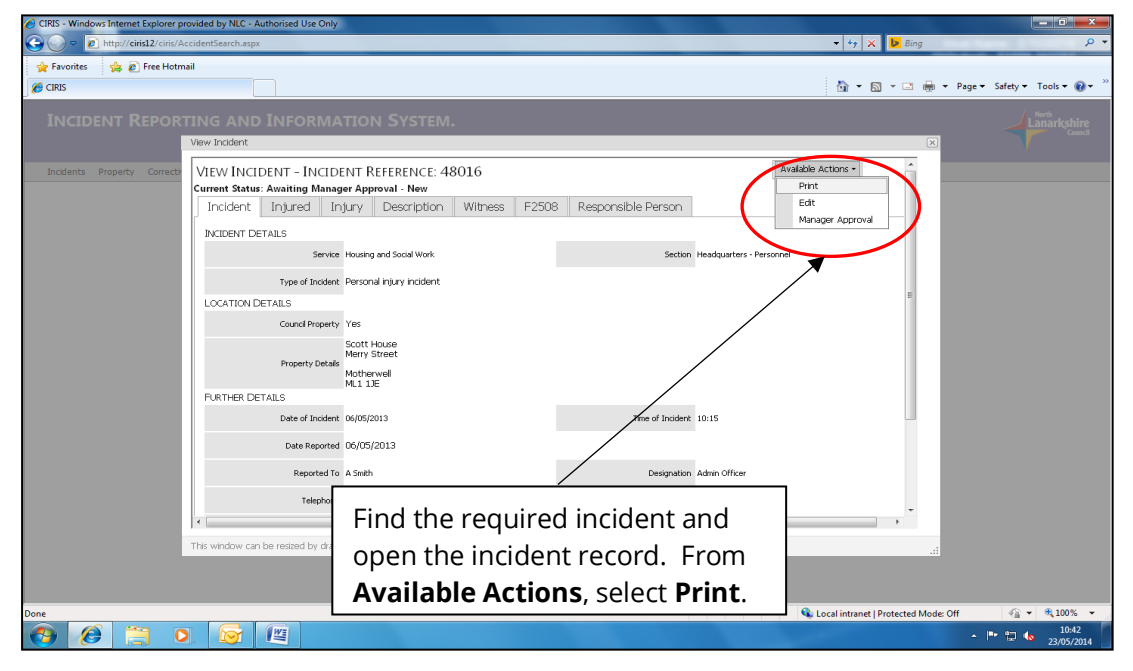

The incident record will be displayed for printing.

| 🔲 🗍 🔶 CIRIS Test System - Connect               | × 🛛 🗅 CIRIS                                         | × 🗅                   | ciris ×                      | +               |      |       | -           | ø    | $\times$ |
|-------------------------------------------------|-----------------------------------------------------|-----------------------|------------------------------|-----------------|------|-------|-------------|------|----------|
| $\leftarrow  ightarrow \mathbf{C}$ A Not secure | e   cirisuanlweb01/CIRIS.UA/Inciden                 | ntWizard/PrintIr      | ncident.aspx?ShowHeader=no&I | ncidentID=66408 | Q 10 | £'≡ @ | Not syncing | 2    |          |
|                                                 | ACCIDENT RECORD: 66                                 | 6408                  |                              |                 |      |       |             |      |          |
|                                                 | 1. ABOUT THE PERSON WHO HAD TH                      | HE ACCIDENT           |                              |                 |      |       |             |      |          |
|                                                 | Name Jane                                           | e Smith               |                              |                 |      |       |             |      |          |
|                                                 | 11 H                                                | till Road             |                              |                 |      |       |             |      |          |
|                                                 | Address                                             |                       |                              |                 |      |       |             |      |          |
|                                                 | Moth                                                | herwell               |                              |                 |      |       |             |      |          |
|                                                 | ML1                                                 | TAB                   |                              |                 |      |       |             |      |          |
|                                                 | Occupation Clear                                    | insing Area Manager   |                              |                 |      |       |             |      |          |
|                                                 | 2 BEERONGING DEDEON DETAILS                         |                       |                              |                 |      |       |             |      |          |
|                                                 | 2. RESPONSIBLE PERSON DETAILS                       | id Glassford          |                              |                 |      |       |             |      |          |
|                                                 | Scott                                               | tt House              |                              |                 |      |       |             |      |          |
|                                                 | Merr                                                | ry Street             |                              |                 |      |       |             |      |          |
|                                                 | Address                                             |                       |                              |                 |      |       |             |      |          |
|                                                 | Moth                                                | herwell               |                              |                 |      |       |             |      |          |
|                                                 | ML1                                                 | 1JE                   |                              |                 |      |       |             |      |          |
|                                                 | Occupation Senio                                    | ior Health and Safety | Officer                      |                 |      |       |             |      |          |
|                                                 | 3. ABOUT THE ACCIDENT                               |                       |                              |                 |      |       |             |      |          |
|                                                 | When did it happen? 08/0                            | 01/2020 at 01:00      |                              |                 |      |       |             |      |          |
|                                                 | Scott                                               | tt House              |                              |                 |      |       |             |      |          |
|                                                 | Where did it happen?                                | ry street             |                              |                 |      |       |             |      |          |
|                                                 | Moth                                                | herwell               |                              |                 |      |       |             |      |          |
|                                                 | ML1                                                 | 1JE                   |                              |                 |      |       |             |      |          |
|                                                 | How the accident happened. Jane                     | fell from a chair.    |                              |                 |      |       |             |      |          |
|                                                 | If the person who had the accident sufferd an injur | ry, say what it was   |                              |                 |      |       |             |      |          |
|                                                 | Nature of injury Burn                               | n or Scald            |                              |                 |      |       |             |      |          |
|                                                 | Other                                               |                       |                              |                 |      |       |             |      |          |
|                                                 | The main body part injured Ankle                    | le - Right            |                              |                 |      |       |             |      |          |
|                                                 | Other body part(s) injured                          |                       |                              |                 |      |       |             |      |          |
|                                                 | Other                                               |                       |                              |                 |      |       |             |      |          |
|                                                 | Kind of accident Fall fi                            | from height           |                              |                 |      |       |             |      |          |
|                                                 | Other                                               |                       |                              |                 |      |       |             |      |          |
|                                                 | How high was the fall 10 (c                         | centimetres)          |                              |                 |      |       |             |      |          |
|                                                 | the state of a busiced off                          |                       |                              |                 |      |       | 164         | 11   | -        |
| Type here to search                             |                                                     |                       | 9 📼 🔇 🎷 🤋                    |                 |      | ~ • • | 16/11/      | 2021 | (16)     |

## Appendix 1 Types of incident

| Type of incident              | Example                                                                                                    |
|-------------------------------|----------------------------------------------------------------------------------------------------|
| Dangerous occurrence          | An incident reportable to the Health and Safety Executive (HSE)<br>under the Reporting of Injuries, Diseases and Dangerous<br>Occurrences Regulations (RIDDOR). Schedule 2 of the<br>regulations lists specific incidents that would be categorised as<br>a dangerous occurrence. These are incidents with a high<br>potential to cause death or serious injury, but which happen<br>relatively infrequently. |
| Estate management             | Housing Operations use only. Used to record instances of anti-<br>social behaviour e.g. graffiti, vandalism, littering, noise<br>nuisance. In all instances where this option is selected, the<br><b>Reason</b> option selected on page 4 must be <b>Incident not work</b><br><b>related</b> .                                                                                                    |
| Fire alarm false activation   | Used to record unwanted fire alarm signals e.g. as a result of a system fault, an accidental activation or a malicious activation.                                                                                                    |
| Fire incident – damage only   | Used to record a fire incident where no person was injured.<br>The fire may have occurred in council premises, council<br>vehicles, tenants' homes, supported accommodation etc.                                                                                                    |
| lll health – non work related | Used to record an incident where a person suffers an instance<br>of ill health at work that is not related to their work activity e.g.<br>stroke, epileptic seizure, fainting.                                                                                                    |
| lll health – work related     | Used to record an instance of ill health that has arisen directly<br>from the person's work activity e.g. hand-arm vibration<br>syndrome, occupational dermatitis, carpal tunnel syndrome,<br>blood-borne virus.                                                                                                    |
| Near miss                     | An incident where no harm resulted, but which had the<br>potential to cause injury or ill health (excluding incidents falling<br>specifically within the definition of a dangerous occurrence) e.g.<br>a person trips on a trailing cable but grabs a desk to prevent<br>themselves falling, a heavy box falls from a high shelf and lands<br>close to where an employee is standing.                         |
| Personal injury incident      | An incident where the outcome is an injury to a person e.g. an<br>employee trips on a trailing cable and falls resulting in a<br>fractured wrist, a service user is scalded as a result of bath<br>water being too hot.                                                                                                    |
| Safety concern – no injury    | An unsafe act or unsafe condition that has the potential to<br>cause injury or ill health e.g. untrained employees carrying out a<br>hazardous activity, a torn carpet in a busy corridor.                                                                                                    |

| Type of incident | Example                                                                                                    |
|------------------|----------------------------------------------------------------------------------------------------|
| Vehicle incident | An incident on the public highway involving a vehicle e.g. a council vehicle is involved in a collision with another vehicle, a council employee is struck by a vehicle while at work.                                                                    |
| Violent incident | An incident in which an <u>employee</u> is abused, threatened or<br>assaulted in circumstances relating to their work e.g. a teacher<br>is physically assaulted by a pupil, an employee is verbally<br>abused on the telephone by a member of the public. |
|                  | Where services wish to record violent incidents where a person other than an employee is the victim, then the <b>Reason</b> option selected on page 4 must be <b>Incident not work related</b> .                                                          |

[return to Part 3.1 Page 1 – Incident details]

## Appendix 2 RIDDOR reportable incidents

The Reporting of Injuries, Diseases and Dangerous Occurrences Regulations (RIDDOR) puts a duty on employers to report certain serious workplace accidents, occupational diseases and specified dangerous occurrences.

RIDDOR requires deaths and injuries to be reported only when:

- there has been an **accident** which caused the injury
- the accident was **work-related**
- the injury is of a type which is **reportable**

In relation to RIDDOR, an **accident** is a separate, identifiable, unintended incident, which causes physical injury. This specifically includes acts of non-consensual violence to people at work.

Injuries themselves, e.g. 'feeling a sharp twinge', are not accidents. There must be an identifiable external event that causes the injury e.g. a falling object striking someone. Cumulative exposures to hazards, which eventually cause injury (e.g. repetitive lifting), are not classed as 'accidents' under RIDDOR.

RIDDOR only requires accidents to be reported if they are **work-related** i.e. they happen out of or in connection with work. The fact that there is an accident at work premises does not, in itself, mean that the accident is work-related – the work activity itself must contribute to the accident. An accident is work-related if any of the following played a significant role:

- the way the work was carried out
- any machinery, plant, substances or equipment used for the work or
- the condition of the site or premises where the accident happened

The following injuries are **reportable** under RIDDOR when they result from a work-related accident:

- the death of any person
- <u>specified</u> injuries to employees
- injuries to employees that result in them being absent from work, or unable to perform the full extent of their duties, for <u>more</u> than 7 days (not including the day of the accident but including weekends and rest days)
- injuries to non-employees e.g. a service user, which result in them being taken <u>directly</u> to hospital for treatment

Reportable specified injuries to employees include:

- fractures, other than to fingers, thumbs and toes
- amputation of an arm, hand, finger, thumb, leg, foot or toe
- any injury likely to lead to permanent loss of sight or reduction in sight in one or both eyes
- any crush injury to the head or torso, causing damage to the brain or internal organs

- any burn injury (including scalding), which:
  - covers more than 10% of the whole body's total surface area or
  - > causes significant damage to the eyes, respiratory system or other vital organs
- any degree of scalping requiring hospital treatment
- any loss of consciousness caused by head injury or asphyxia
- any other injury arising from working in an enclosed space

RIDDOR also requires employers to report cases of certain **diagnosed reportable diseases** which are linked with occupational exposure to specified hazards. The reportable diseases and associated hazards are:

- Carpal Tunnel Syndrome where the person's work involves regular use of percussive or vibrating tools
- Cramp of the hand or forearm where the person's work involves prolonged periods of repetitive movement of the fingers, hand or arm
- Occupational dermatitis where the person's work involves significant or regular exposure to a known skin sensitiser or irritant
- Hand Arm Vibration Syndrome where the person's work involves regular use of percussive or vibrating tools, or holding materials subject to percussive processes, or processes causing vibration
- Occupational asthma where the person's work involves significant or regular exposure to a known respiratory sensitiser
- Tendonitis or tenosynovitis: in the hand or forearm where the person's work is physically demanding and involves frequent, repetitive movements

**Dangerous occurrences** are incidents with a high potential to cause death or serious injury, but which happen relatively infrequently.

Dangerous occurrences apply to all workplaces and include incidents involving, lifting equipment, pressure systems, overhead electric lines, electrical incidents causing explosion or fire, explosions, biological agents, radiation generators and radiography, breathing apparatus, diving operations, collapse of scaffolding, train collisions, wells and pipelines or pipeline works.

Where a dangerous occurrence is suspected, clarification must be sought from the Occupational Safety and Wellbeing Team.

[return to Part 3.4 Page 4 – Incident description]